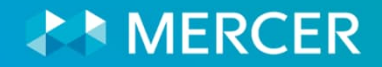

## 2024 IHN Healthcare Compensation Survey Suite

## Participation Webcast

February 13, 2024

Donna Burke Principal Mercer Healthcare Product Leader

Phoebe Min Senior Associate

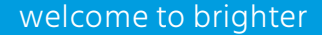

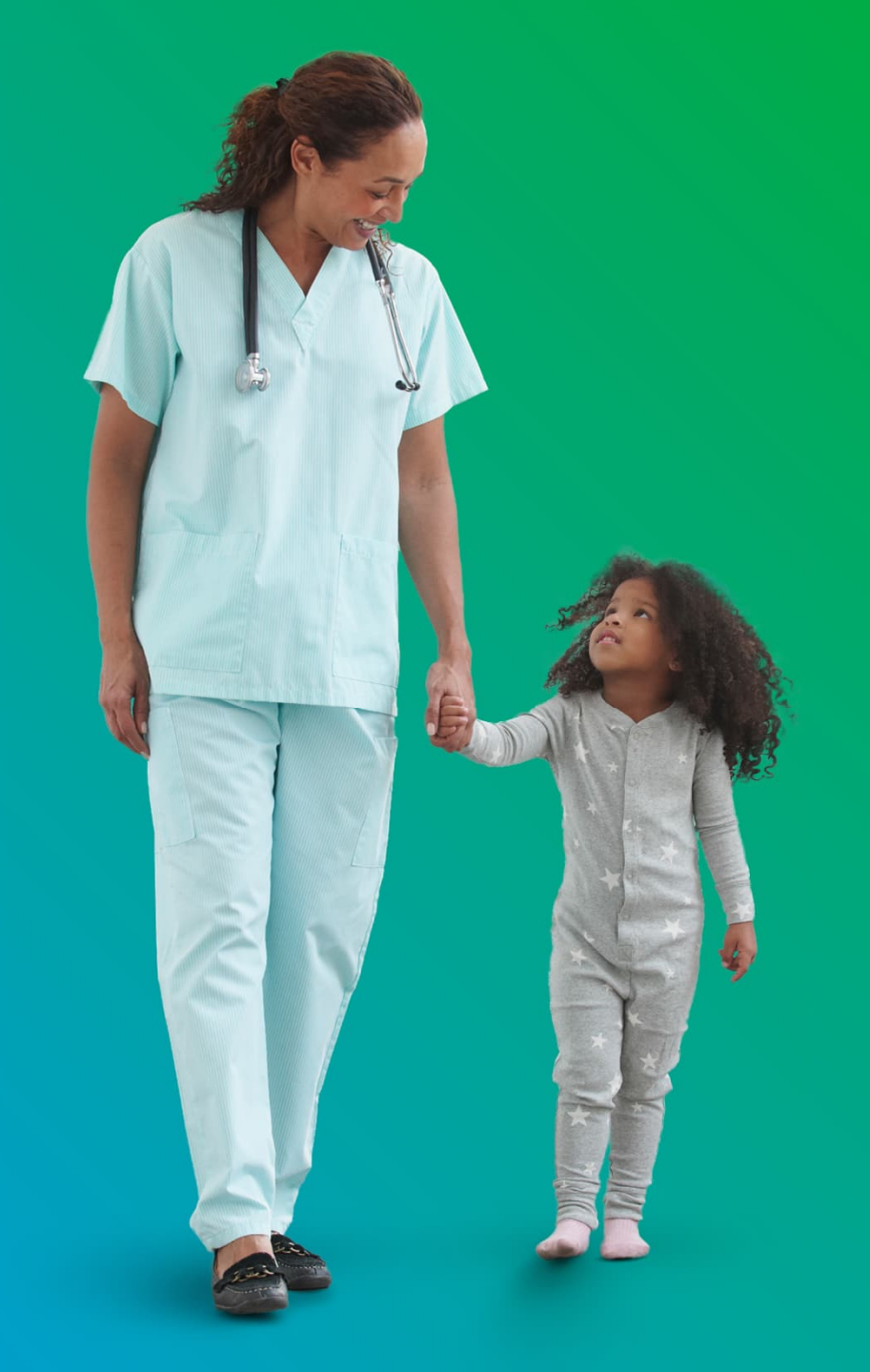

### **Mercer Team**

## Product Management Team

Donna Burke Phoebe Min

## North American Contact Center

800 333 3070 or surveys@mercer.com

#### Data Management Team

Maggie Smith Julie Dang

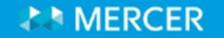

## Agenda

- 1. Survey Overview
- 2. Survey Process
- 3. Data Validation
- 4. Results Publication
- 5. Mercer Resources

# Survey Overview

## **Survey Overview IHN Healthcare Compensation Survey – Module Overview**

#### Our two oldest modules are the Executives Module and the Individual Contributor Module Module 4 Module 5 **Healthcare Executives Healthcare Individual Contributors** Collects information on top executives in healthcare Collects information on individual contributor systems or hospitals positions in healthcare organizations Results are available as - Healthcare System Executives (Module 4A) - Healthcare system top executives Hospital Executives (Module 4B) - Hospital top executives Healthcare Executives (Module 4C) - a combination of the Healthcare System and Hospital Executives (4A and 4B results all available with Module 4C)

## **Survey Overview** IHN Healthcare Compensation Survey – Module Overview

| Module 6A<br>Home Health/<br>Hospice                                                       | Module 6B<br>Physician<br>Practices/Outpatient<br>Facilities                                                     | Module 6C<br>Senior Living/Nursing<br>Homes/Long-term<br>Care Communities                                                                                                   |
|--------------------------------------------------------------------------------------------|----------------------------------------------------------------------------------------------------|----------------------------------------------------------------------------------------------------|
| <ul> <li>Collects information on home<br/>health/hospice clinical<br/>personnel</li> </ul> | <ul> <li>Collects data on physician<br/>practices and<br/>ambulatory/outpatient clinics<br/>personnel</li> </ul> | <ul> <li>Collects information on senior<br/>living facilities, long-term care<br/>communities, nursing homes,<br/>assisted living facilities, etc.<br/>personnel</li> </ul> |
| These three modules are                                                                    | fast growing as more positions are a                                                                             | dded/matched each year!                                                                                                    |

#### Ancillary (outside the hospital) Services use these three modules

## **Survey Overview IHN Healthcare Compensation Survey – Module Overview**

#### Module 7

Healthcare Middle Management

- Collects information on directors, managers, and supervisors in healthcare organizations
- <u>The fastest growing and one of</u> <u>the most popular modules!</u>

#### Newest modules to the IHN survey

#### Module 8 Healthcare Information Technology

 Collects data on analytic, informatics, information systems, and EPIC/Cerner positions at healthcare organizations

#### Module 9A

#### Nursing and Advanced Practice Clinicians

 A combination of all the nurses, advanced nurses, nurse middle management, and nurse executives from all of the IHN modules

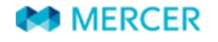

## **Survey Overview Important Dates in 2024**

| Key Milestones                | Jan/<br>Feb | Mar | Apr | May | Jun | Jul          | Aug | Sept | Oct |
|-------------------------------|-------------|-----|-----|-----|-----|--------------|-----|------|-----|
| Questionnaire Available       | Jan<br>27   |     |     |     |     |              |     |      |     |
| Submission Webcast            | Feb<br>13   |     |     |     |     |              |     |      |     |
| Data Effective Date           |             | 1   |     |     |     |              |     |      |     |
| Submission Deadline           |             | 15  |     |     |     |              |     |      |     |
| Data Validation File          |             |     |     |     |     |              |     |      |     |
| Results Analysis and Review   |             |     |     |     |     |              |     |      |     |
| Results Publish               |             |     |     |     |     | Late<br>July |     |      |     |
| Results Webcast &<br>Meetings |             |     |     |     |     |              |     | Sept | Oct |

MERCER

## **Survey Overview** 2024 Survey Enhancements

### **Enhancements in 2023**

- 2 free additional users with every purchase
  - A separate tab for Per Diem / PRN
  - Premium Pay field on the incumbent tab

#### **Enhancements in 2024**

- 16 new positions
- 81 revised positions

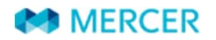

## **Survey Overview Clinical Pay Practices**

#### Overview

- The Clinical Pay Practices Survey **is separate from the IHN Survey**. **It is an online survey** that collects information regarding the most common healthcare clinical practices such as retention/recruiting/hiring, shift differentials, tuition reimbursement, turnover, budgets, and salary structures
- 103 organizations participated in the 2023 survey
- 2024 Clinical Pay Practices Survey schedule (tentative):
  - Participation Opens: July 8
  - Participation Deadline: August 9
  - Report Available: September
- Find out more information at: <u>www.imercer.com/participate</u> or <u>www.imercer.com/clinicalpaypractices</u>

#### **Most Popular Topics**

- Salary Review Budgets
  - Sign-on Bonuses
- Voluntary Turnover and
   Involuntary Turnover

MERCER

# **Survey Process**

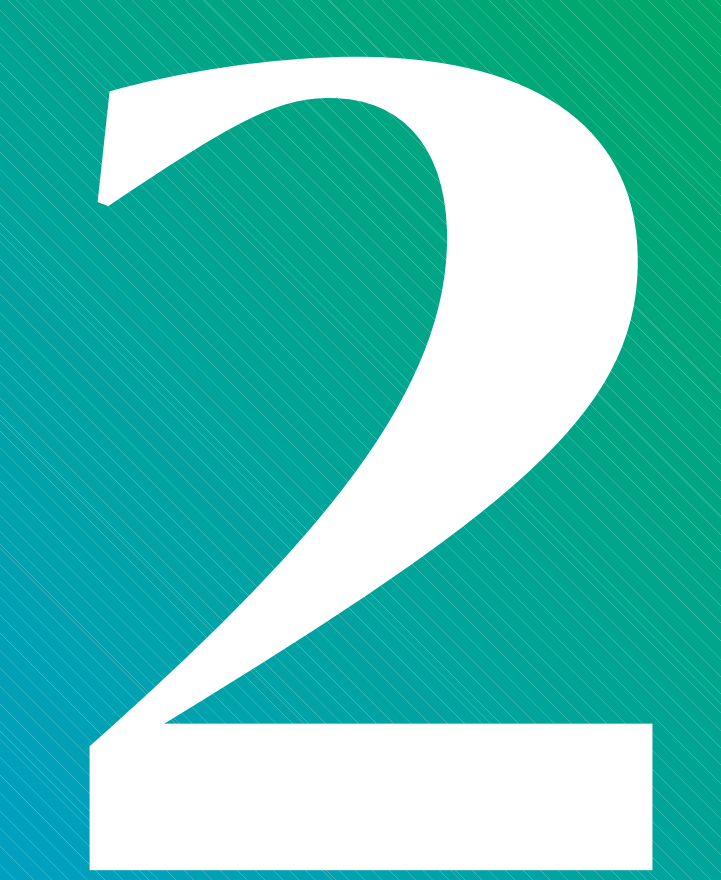

## **Survey Process**

#### Main Steps

- 1. Participants **download survey participation materials** from their imercer.com accounts (new participants may download a blank questionnaire)
- 2. Participants **complete the survey** by the deadline of March 15, 2024 and **upload their submissions** using Mercer's secure web portal (see link on Introduction tab)
- 3. Mercer creates a **Data Validation File** for each participant that outlines any questions we may have regarding your submission. Participants will download this file from their imercer.com accounts.
- 4. Participants review and make corrections to their **Data Validation File** and then upload the files using the same Mercer secure website.
- 5. Mercer **aggregates the data** from participating organizations, reviewing for outliers and other issues.
- 6. Mercer **publishes results.**

## **Survey Process**

#### In this section, we will cover the following topics in more detail

- Downloading Materials
- Job Matching Booklet
- **Questionnaire** 
  - Introduction tab
  - Returning your Submission tab
  - Contact tab
  - Order tab
  - FAQs for Facility Types & CEOs tab
  - Guide tab

- Company Data tab
- Nurse Hiring Rates by Year tab
- Per Diem (PRN) tab
- Incumbents tab
- LTI Plans tab
- Job Catalogue tab
- Prior Year Matches tab
- Working tab

# **Downloading Materials**

## **Survey Process Download Participation Materials**

### You do not need an imercer.com account to participate in the IHN Survey

- All you need are the survey's participation materials and then you may upload it through Mercer's secure upload site.
- IHN is **not in** Mercer Data Connector.

#### **Returning Participants – please use your prepopulated questionnaire**

- *Company Data* tab is completed except for revenue, FTEs, and beds.
- *Prior Year Matches* tab is filled in with your matches from last year.
- If your organization participated last year, but you are not the contact, please take one of the following actions:
  - If the contact is still in your organization, the easiest way if for that person to download the file and share with you.
  - If the contact is no longer with your organization, please contact Mercer's North American Contact Center at 800 333 3070 or <u>surveys@mercer.com</u> and ask for the file to be moved into your imercer.com account (they will create one for you if you do not have one).

Please email me if you want me to email you a copy of your prepopulated questionnaire.

**TOP HINTS for submitting your data** 

MERCER

## **Survey Process Download Participation Materials – Returning Participant**

### To Download your Pre-Populated IHN Questionnaire

Go to www.imercer.com

- The Mercer Single Sign-On (MSSO) page will open. Mercer Account Center
- If you have previously set up log in, enter your email address and your password
- If you forgotten your password use the 'Forgot Password?' link
- If you are new to MSSO, please create an account using this email address
- Follow instructions to verify your identity with MFA (Multi Factor Authentication)
- You may be required to enter a validation code at this stage, (sent from mfa@mercer.com), if this is required, follow the onscreen instructions.

**Note:** For your security Mercer Single Sign-On periodically requires validation code to be entered to confirm your identity. If this is required, follow the onscreen instructions.

- Once you have logged in, select the "Little Person Icon" in the upper right hand corner
- Select "My Account" from the dropdown menu
- Then under the My Participation section, click on the "Access my Excel Files" link
- Select and download your Participation Materials
- Save these files on your computer.
- Once finalized, please upload your data directly to iMercer secure upload site
- Alternatively, email to surveys@mercer.com.

Please email me if you want me to email you a copy of your prepopulated questionnaire.

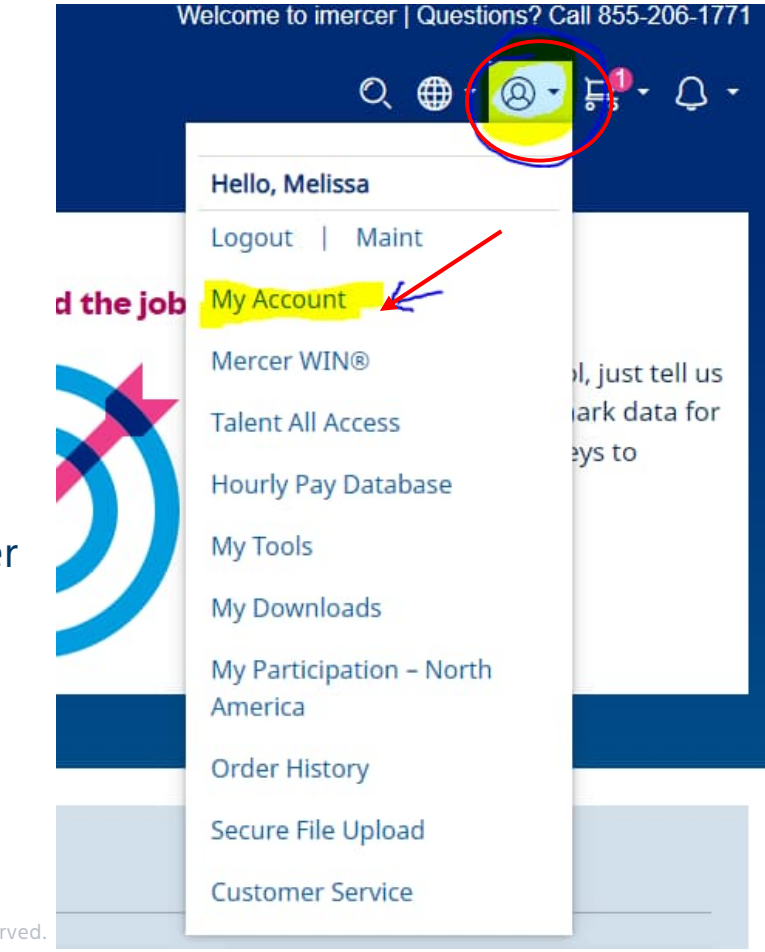

MERCER

## **Survey Process Download Participation Materials – Returning Participant**

Edit

#### My participation

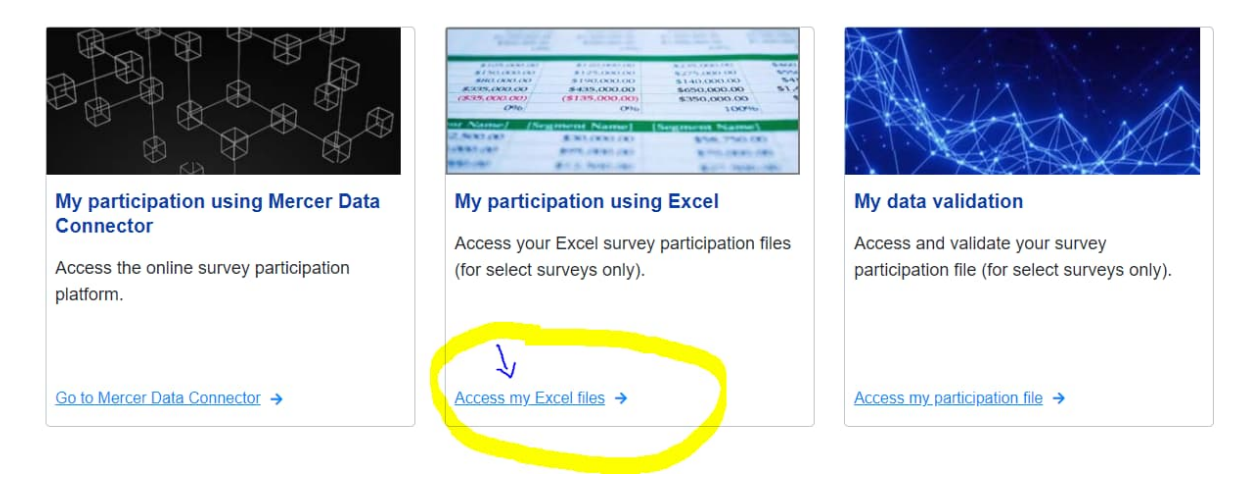

### Please email me if you want me to email you a copy of your prepopulated questionnaire.

#### My participation using Excel

| Select Files to<br>Download | Product                                             | Submission<br>Deadline | Downloaded / Accessed<br>On |
|-----------------------------|-----------------------------------------------------|------------------------|-----------------------------|
|                             | Mercer_2024_North_America_Questionnaire_and_DVF_FAQ | 31-Dec 2024            | 29-Jan 2024                 |
|                             | Mercer_2024_US_IHN_Job_Matching_Booklet             | 15-Mar 2024            | 29-Jan 2024                 |
|                             | Mercer_2024_US_IHN_Questionnaire_104199US10043795   | 15-Mar 2024            | 29-Jan 2024                 |
| Download                    |                                                     |                        |                             |

\*To save a file,check the corresponding box and select the Download as ZIP button. Note that subscriptions cannot be saved as a file.

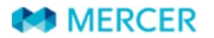

## **Survey Process Download Participation Materials – NEW Participant**

#### There are two ways to find IHN participation materials.

• The first is to go to Mercer Participation Station: www.imercer.com/participation

## **Participation Station**

Your one-stop destination for details on becoming a part of Mercer's US and Canada compensation and benefit surveys

Please email me if you want me to email you the participation materials and some helpful instructions by tab and field.

- Scroll down the page to locate US Healthcare Compensation (IHN).
- You may click on 'Participation materials' to the right of the survey title to get the IHN Excel questionnaire.
  - On this page you may also download the Job Matching Tool/Booklet and FAQ document.

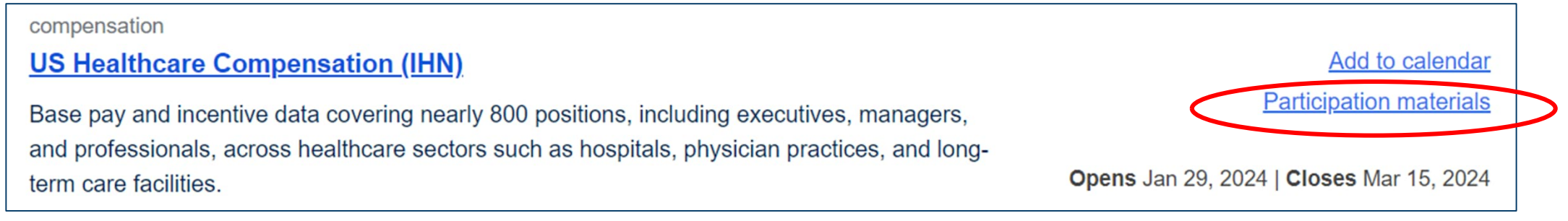

## **Survey Process Download Participation Materials – NEW Participant**

#### There are two ways to find IHN participation materials...

- The second is to go to IHN Survey web page at **www.imercer.com/ihn**.
- Click on "Participate now" which will take you to Data Submissions Tools as seen below.
  - You may download the questionnaire, the FAQs, and the job matching booklet at this location.

#### **US IHN: Healthcare Compensation Survey** Suite Position your organization to capitalize on healthcare compens trends Participate now Buy now **IHN Job Matching Booklet IHN** Questionnaire

#### 2024 Survey Participation

#### 2024 survey participation is now open.

Questionnaire and DVF FAQ

The act of submitting data to a survey is known as survey participation and your company is then viewed as a participant. Survey participation is open to all organizations and is not required to purchase results.

#### Key Dates:

- Participation opens: January 29, 2024
- Participation closes: March 15, 2024

#### **HELPFUL HINT**

The job matching booklet may be used any time during the year to reference that year's positions and descriptions.

### Contains detailed information

- Module-specific information
- Job descriptions
- New positions
- Modified positions

### Job Matching Booklet layout

- Introduction
- Module participation information
- 2024 job descriptions
  - 2024 position list by family
- New, revised, and deleted positions

#### 🧼 Mercer

### <sup>2024</sup> IHN Healthcare Compensation Survey Suite

Job Matching Booklet

Front Page

Introduction

MERCER

Module Participation Info

2024 Job Descriptions

New, Revised and Deleted

#### Job Matching Booklet (JMB): 2024 Job Descriptions

- Descriptions for all positions surveyed within each IHN module
- Filter the JMB by family name or survey module

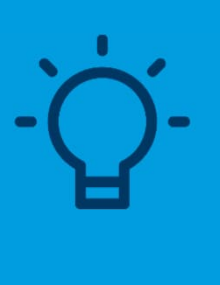

Useful Tip! Use the filter feature to navigate the files and find positions faster! For example: if you want to filter on only the survey module, use the filter within that column.

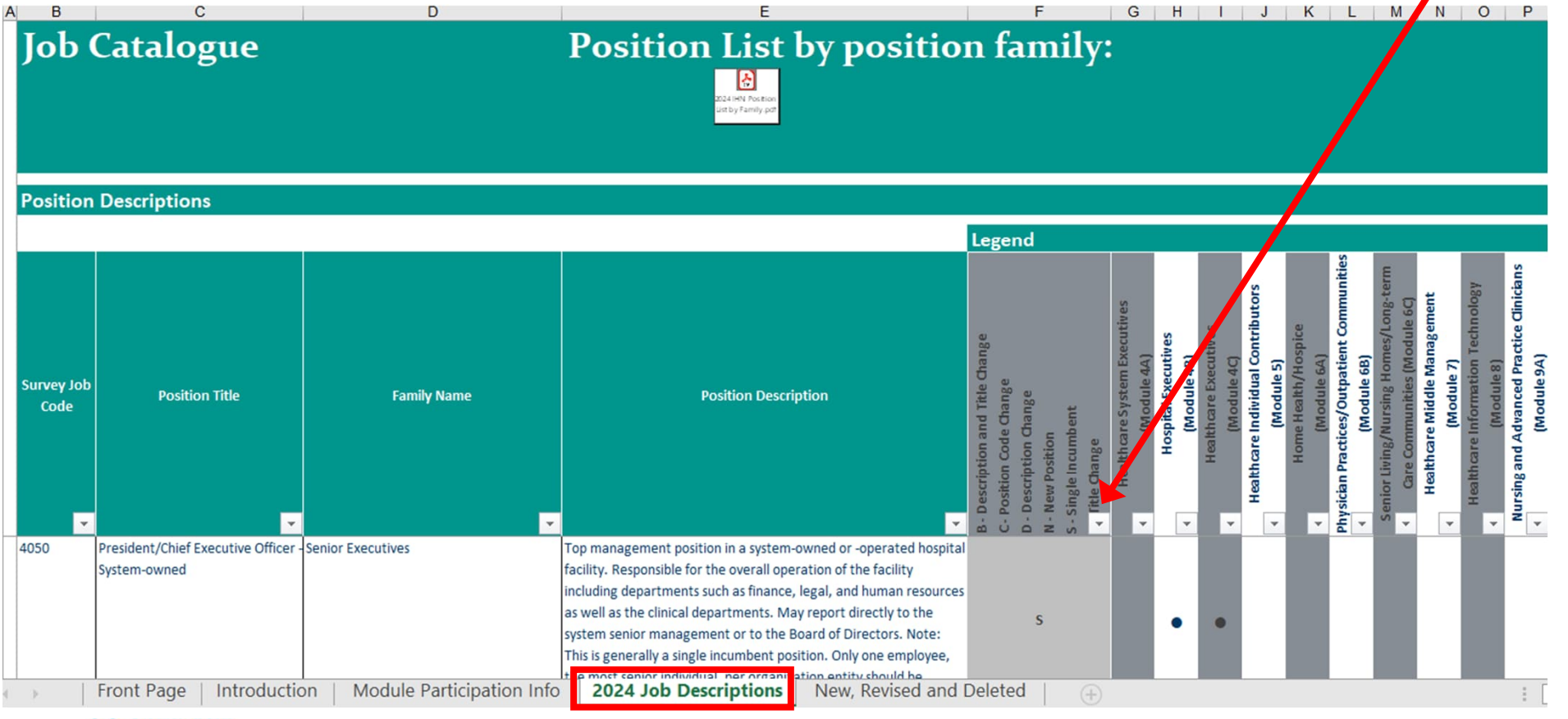

|                    |                     |                                      | Legend                                                                                                    |                                                                                                    |                                                                                                    |                                                                                                    |                                                                                                    |                                                                                                    |
|--------------------|---------------------|--------------------------------------|----------------------------------------------------------------------------------------------------|----------------------------------------------------------------------------------------------------|----------------------------------------------------------------------------------------------------|----------------------------------------------------------------------------------------------------|----------------------------------------------------------------------------------------------------|----------------------------------------------------------------------------------------------------|
| Survey Job<br>Code | Position Title      | Family Name                          | Position Description                                                                                                    | B- Description and Title Change<br>C- Position Code Change<br>D - Description Change<br>N - New Position<br>S - Single Incumbent<br>↓ fitle Change | <ul> <li>Heartneare system executives         <ul> <li>(Module 4A)</li> <li>Hospital Executives</li> <li>(Module 4B)</li> <li>Healthcare Executives</li> <li>(Module 4C)</li> </ul> </li> </ul> | Healthcare Individual Contributors         Image: Second Second | Senior Living/Nursing Homes/Long-term Care Communities (Module 6C) Healthcare Middle Management (Module 7) | Healthcare Information Technology         Image: Second Second S |
| 5266               | Community Paramedic | Emergency Medical Services/Transport | Assists with public health and primary healthcare and preventive services to underserved populations in the community. Improves access to care and avoid duplicating existing services. Provides and connects patients to primary care services, completing post-hospital follow-up care, integrates with local public health agencies, home health agencies, health systems, and other providers, and provides services not available elsewhere in the community. They can provide primary health care and preventive | N                                                                                                    |                                                                                                    | •                                                                                                    |                                                                                                    |                                                                                                    |

- B Description and Title Change
- C Position Code Change
- D Description Change

N – New Position S – Single Incumbent T – Title Change

- Please notice the link to the 2024 IHN Position List by Family PDF file.
  - Located in the IHN Job Matching Booklet at the top center of the tab 2024 Job Descriptions

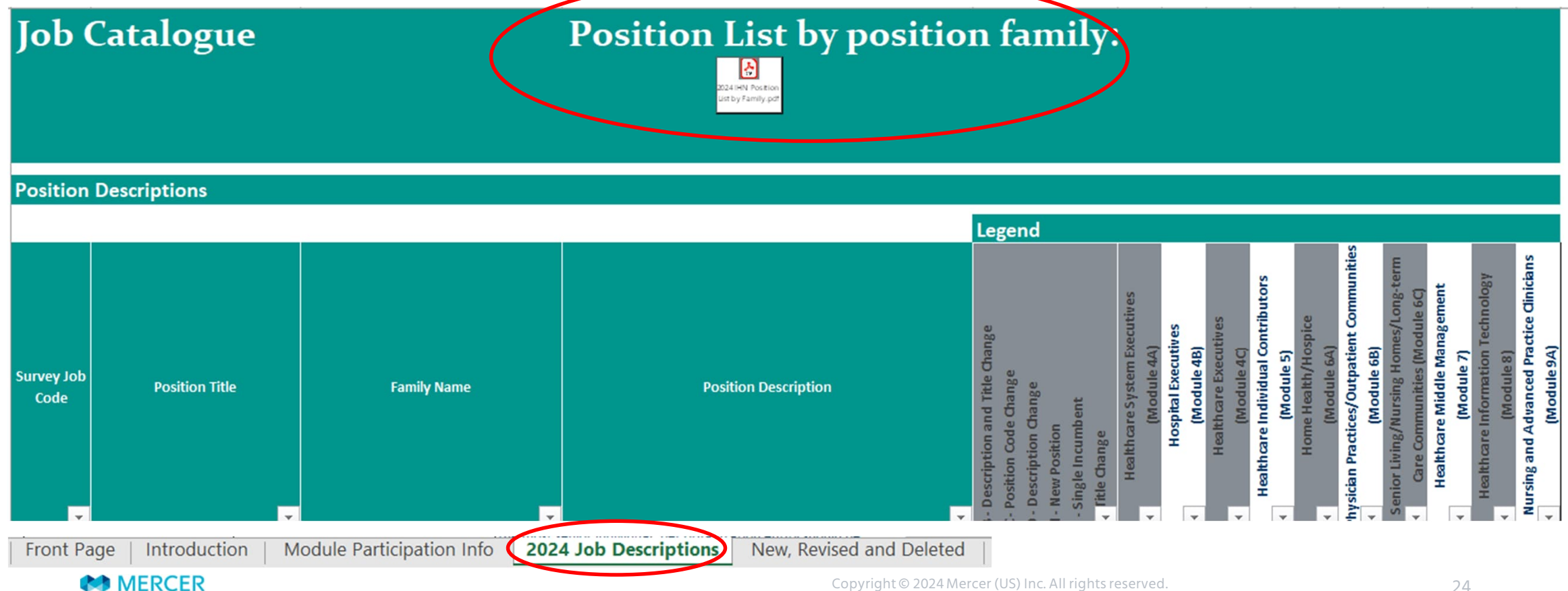

#### Position List by position family: Position List by Family $\mathbf{E}$ 7 - Healthcare Middle Management (Module 7) 0241HN Position List by Family.pd Cardiology/Neurology/Respiratory Service Line Leaders 7075 Chief Perfusionist 1040 Service Line Director 7078 Dialysis Supervisor 7020 Ambulatory Services Director 7080 Dialysis Manager 7082 Dialysis Director Nursing Leaders 7089 Cardiology Supervisor 7040 Nurse Shift Supervisor (RN)/Charge Nurse 7090 Cardiology Manager On the upper left corner of 7045 Nurse Manager (RN) 7095 Cardiology Director 7055 Advanced Practice Nursing Director each page is the module 7097 Cardiopulmonary Director 7060 Nursing Director 7098 Respiratory Director name and number 7100 Respiratory Manager Surgical Services 7101 Respiratory Therapy Supervisor 7398 Surgical Services Manager 7102 Neurology Director 7400 Surgical Services Director C.D7403 Transplant Coordinator Pharmacy N 7405 Transplant Administration Director 7103 Pharmacy Director 7105 Pharmacy Manager Patient Care 7106 Pharmacy Supervisor 7062 Patient Care Director 7108 Pharmacy Technicians Supervisor 7135 Palliative Care Director 7415 Emergency Room Manager Rehabilitation 7420 Emergency Room Director 7109 Rehabilitation Supervisor 7455 Intensive Care Director 7110 Rehabilitation Manager 7460 Neonatal Intensive Care (NICU) Director 7111 Physical Therapy Supervisor 7465 Pediatric Intensive Care (PICU) Director 7112 Physical Therapy Manager 7470 Bariatric Services Director 7113 Rehabilitation Director 7480 Maternity/Women's Services Director 7114 Occupational Therapy Manager 7117 Occupational Therapy Director Radiology 7118 Physical Therapy Director 7066 Radiology Supervisor 7132 Audiology/Speech Therapy Manager 7067 Radiology Manager 7133 Audiology/Speech Therapy Director 7068 Radiology Director 7144 Fitness Center Director Oncology **Behavioral Health/Social Services** 7069 Cancer Center/Oncology Director

7115 Social Services Manager

7446 Canial Convince Director

MERCER

7070 Radiation Manager

**Useful Tip!** 

## **TOP HINT for submitting your data**

#### Check out the New, Revised, and Deleted Positions worksheet in the job matching booklet

| 2024               |                                                    | Job Matching Boo          | klet - New, Revised an         | d Deleted                    |                                                                                                    | US IHN                                              |
|--------------------|----------------------------------------------------|---------------------------|--------------------------------|------------------------------|----------------------------------------------------------------------------------------------------|-----------------------------------------------------|
| New/Revised/Delete | Module                                             | If Revised, Change Made 🏾 | 2023<br>Survey Position Code 🎽 | 2024<br>Survey Position Code | 2023<br>Position Title                                                                                         | 2024<br>Position Title                              |
|                    | Healthcare System Executives; Hospital Executives; |                           |                                |                              |                                                                                                    |                                                     |
| New                | Healthcare Executives;                             |                           |                                | 4105                         |                                                                                                    | Chief Health Equity Officer                         |
|                    | Healthcare System Executives; Hospital Executives; |                           | 17/02                          |                              | Marginet and the second second second second second second second second second second second second second se |                                                     |
| Revised            | Healthcare Executives;                             | Title Change              | 4107                           | 4107                         | Head of Regional Operations                                                                                    | Top Group/Regional Operations Executive             |
|                    | Healthcare System Executives; Hospital Executives; |                           |                                |                              |                                                                                                    |                                                     |
| Revised            | Healthcare Executives;                             | Title Change              | 4108                           | 4108                         | Top Hospital Operations Executive                                                                              | Top Market Operations Executive                     |
| 2.2.1.1.2.1        | Healthcare System Executives; Hospital Executives; |                           |                                |                              |                                                                                                    |                                                     |
| Revised            | Healthcare Executives;                             | Title Change              | 4110                           | 4110                         | Head of Graduate Medical Education                                                                             | Top Graduate Medical Education Executive            |
|                    | Healthcare System Executives; Hospital Executives; |                           |                                |                              |                                                                                                    |                                                     |
| Revised            | Healthcare Executives;                             | update title, EXE         | 4112                           | 4112                         | Head of Admitting/Patient Access/Registration                                                                  | Top Admitting/Patient Access/Registration Executive |
|                    | Healthcare System Executives; Hospital Executives; |                           |                                |                              |                                                                                                    |                                                     |
| Revised            | Healthcare Executives;                             | Title Change              | 4113                           | 4113                         | Head of Health Information Management                                                                          | Top Health Information Management Executive         |
|                    | Healthcare System Executives; Hospital Executives; |                           |                                |                              |                                                                                                    |                                                     |
| Revised            | Healthcare Executives;                             | Title Change              | 4115                           | 4115                         | Head of Case Management                                                                                        | Top Case Management Executive                       |
|                    | Healthcare System Executives; Hospital Executives; |                           |                                |                              |                                                                                                    |                                                     |
| Revised            | Healthcare Executives;                             | Title Change              | 4121                           | 4121                         | Head of Population Health                                                                                      | Top Population Health Executive                     |
|                    | Healthcare System Executives; Hospital Executives; |                           |                                |                              |                                                                                                    |                                                     |
|                    | Healthcare Executives; Physician                   |                           |                                |                              |                                                                                                    |                                                     |
| Revised            | Practices/Outpatient Communities:                  | Title Change              | 4130                           | 4130                         | Head of Ambulatory Services                                                                                    | Top Ambulatory/Ancillary Services Executive         |
|                    | Healthcare System Executives; Hospital Executives; |                           |                                |                              |                                                                                                    | , , , , , , , , , , , , , , , , , , ,               |
| Revised            | Healthcare Executives:                             | Title Change              | 4150                           | 4150                         | Head of Cardiology/Cardiopulmonary                                                                             | Top Cardiology/Cardiovascular Executive             |
|                    | Healthcare System Executives: Hospital Executives: |                           | 1                              |                              |                                                                                                    |                                                     |
| Revised            | Healthcare Executives:                             | Title Change              | 4155                           | 4155                         | Head of Oncology                                                                                               | Top Oncology Executive                              |
|                    | Healthcare System Executives: Hospital Executives: |                           |                                |                              |                                                                                                    |                                                     |
| Revised            | Healthcare Executives:                             | Title Change              | 4180                           | 4180                         | Head of Food & Nutrition Services                                                                              | Top Food & Nutrition Services Executive             |
|                    | Healthcare System Executives: Hospital Executives: | The charge                | 1200                           | 1200                         |                                                                                                    |                                                     |
|                    | Healthcare Executives: Nursing and Advanced        |                           |                                |                              |                                                                                                    |                                                     |
| Revised            | Practice Clinicians                                | Title Change              | 4191                           | 4191                         | Head of Nursing Education                                                                                      | Ton Nursing Education Executive                     |
| nendeu             | Healthcare System Executives: Hospital Executives: | inde endige               | 7474                           | 1.54                         | rieda or Harbing Education                                                                                     | Top Harsing Education Executive                     |
| Douisod            | Healtheare System Executives, Hospital Executives, | Title Change              | 4210                           | 4010                         | Load of Emorgancy Capicor                                                                                      | Ton Emorgonou Convicos Exocutivo                    |
| Front Pa           | age   Introduction   Module Particip               | ation Info   2024 Job De  | escription New, I              | Revised and Deleted          | •                                                                                                    | : •                                                 |

### NEW Positions in 2024

| В         | С                                                             | F              | Н                                     |
|-----------|---------------------------------------------------------------|----------------|---------------------------------------|
| 2024      | Job Matching Booklet - New, Revised and Deleted               |                | US IHN                                |
|           |                                                               | 2024<br>Survey |                                       |
| New/Revis |                                                               | Position       | 2024                                  |
| ed/Delete | Module                                                        | Code 🔻         | Position Title                        |
| New       | Healthcare System Executives; Hospital Executives; Healthcare | 4105           | Chief Health Equity Officer           |
| New       | Healthcare Individual Contributors;                           | 5266           | Community Paramedic                   |
| New       | Healthcare Individual Contributors;                           | 5317           | Perinatal/Obstetric Sonographer       |
| New       | Healthcare Individual Contributors;                           | 5393           | EMG Technician                        |
| New       | Healthcare Individual Contributors;                           | 5427           | Tissue Recovery Technician            |
| New       | Healthcare Individual Contributors;                           | 5539           | Certified Respiratory Therapist (CRT) |
| New       | Healthcare Individual Contributors;                           | 5576           | Psychologist RxP                      |
| New       | Healthcare Individual Contributors;                           | 5757           | Charge Auditor                        |
| New       | Healthcare Individual Contributors;                           | 5817           | Insurance Verification Specialist     |
| New       | Physician Practices/Outpatient Communities;                   | 6479           | Orthoptist                            |
| New       | Senior Living/Nursing Homes/Long-term Care Communities;       | 6463           | Senior Living Food Worker             |
| New       | Healthcare Middle Management;                                 | 7119           | Case Management Supervisor            |
| New       | Healthcare Middle Management;                                 | 7176           | Coding Supervisor                     |
| New       | Healthcare Middle Management;                                 | 7177           | Coding Manager                        |
| New       | Healthcare Middle Management;                                 | 7405           | Transplant Administration Director    |

#### Revised Module 4 Positions in 2024

| Б         | L                                                                         | U               | F        | 6                                       | Н                                            |
|-----------|---------------------------------------------------------------------------|-----------------|----------|-----------------------------------------|----------------------------------------------|
| 2024      | Job Matching Booklet - New,                                               | Revised and Del | eted     |                                         | US IHN                                       |
|           |                                                                           |                 |          |                                         |                                              |
|           |                                                                           |                 | 2024     |                                         |                                              |
| New/Revis |                                                                           |                 | Survey   |                                         | 2024                                         |
|           | Module                                                                    | If Revised.     | Positi - | 2023<br>Position Title                  | Position Title                               |
| Revised   | Hashbasra Sustan Euseutivasi Hashbasra Euseutivasi                        | Title Chapter   | 4108     | Top Haspital Operations Executive       | Teo Market Descritions Europutius            |
| Revised   | Healthcare System Executives; Hospital Executives; Healthcare Executives; | Title Change    | 4110     | Head of Graduate Medical Education      | Top Graduate Medical Education Executive     |
| Revised   | Healthcare System Executives; Hospital Executives; Healthcare Executives; | Title Change    | 4112     | Access/Pegistration                     | Executive                                    |
| Revised   | Healthcare System Executives; Hospital Executives; Healthcare Executives; | Title Change    | 4113     | Head of Health Information Management   | Executive                                    |
| Revised   | Healthcare System Executives; Hospital Executives; Healthcare Executives; | Title Change    | 4115     | Head of Case Management                 | Top Case Management Eugenting                |
| Revised   | Healthoare System Executives; Hospital Executives; Healthoare Executives; | Tale Change     | 4110     | Head of Case Management                 | Top Deputation Health Executive              |
| Revised   | Healthcare System Executives; Hospital Executives; Healthcare Executives; | Tale Change     | 4121     | Head of Ambulatory Services             | Top Ambulatorul Appillaru Soruicos Eucoutius |
| Revised   | Healthcare System Executives; Hospital Executives; Healthcare Executives; | Title Change    | 4150     | Head of Cardiology/Cardiopulmonary      | Top Cardialagu/Cardiauaseular Executive      |
| Revised   | Healthcare System Executives; Hospital Executives; Healthcare Executives; | Title Change    | 4155     | Head of Carology/Carolopumoriary        | Top Oppology Executive                       |
| Revised   | Healthcare System Executives; Hospital Executives; Healthcare Executives; | Title Change    | 4180     | Head of Eread & Nutrition Services      | Top Food & Nutrition Services Executive      |
| Revised   | Healthcare System Executives; Hospital Executives; Healthcare Executives; | Title Change    | 4191     | Head of Nursing Education               | Top Nursing Education Executive              |
| Paulsed   | Healthoare System Executives; Hospital Executives; Healthoare Executives; | Title Change    | 4210     | Head of Finance Services                | Top Emorgonou Services Evecutive             |
| Revised   | Healthoare System Executives; Hospital Executives; Healthoare Executives; | Title Change    | 4240     | Head of Equipation/Philapthropu         | Top Enundation/Philapthrony Evenutive        |
| Paulsed   | Healthcare System Executives; Hospital Executives; Healthcare Executives; | Title Change    | 4270     | Head of Laboratory Services             | Top Laboratory Services Executive            |
| Revised   | Healthcare System Executives; Hospital Executives; Healthcare Executives; | Title Change    | 4323     | Head of Payanua Cuola                   | Top Revenue Cuole Executive                  |
| Revised   | Healthcare System Executives; Hospital Executives; Healthcare Executives; | Title Change    | 4325     | Head of Reimburgement                   | Top Reimburgement Executive                  |
| Revised   | Healthcare System Executives; Hospital Executives; Healthcare Executives; | Title Change    | 4330     | Head of Managed Care                    | Top Managed Care Evecutive                   |
| Revised   | Healthcare System Executives; Hospital Executives; Healthcare Executives; | Title Change    | 4365     | Head of Community Health                | Top Community Health Executive               |
| Revised   | Healthcare System Executives; Hospital Executives; Healthcare Executives; | Title Change    | 4366     | Head of Physician Pelations             | Top Physician Belations Executive            |
| Revised   | Healthcare System Executives; Hospital Executives; Healthcare Executives; | Title Change    | 4390     | Head of Operations                      | Top Operations Executive                     |
| Revised   | Healthcare System Executives: Hospital Executives: Healthcare Executives; | Title Change    | 4393     | Head of Organizational Mission Services | Evecutive                                    |
| Revised   | Healthcare System Executives, Hospital Executives, Healthcare Executives, | Title Change    | 4400     | Head of Surgical Services               | Top Surgical Services Executive              |
| Revised   | Healthcare System Executives; Hospital Executives; Healthcare Executives; | Title Change    | 4420     | Head of Pharmaou                        | Top Pharmaou Executive                       |
| Revised   | Healthcare System Executives, Hospital Executives, Healthcare Executives, | Title Change    | 4420     | Head of Physician Recruitment           | Top Physician Becruitment Evecutive          |
| Revised   | Healthoare System Executives; Hospital Executives; Healthoare Executives; | Title Change    | 4433     | Head of Talent Acquisition              | Top Talent Acquisition Executive             |
| Revised   | Healthcare System Executives; Hospital Executives; Healthcare Executives; | Title Change    | 4435     | Head of Clinical Besearch               | Top Clinical Besearch Executive              |
| Revised   | Healthcare System Executives; Hospital Executives; Healthcare Executives; | Title Change    | 4450     | Head of Behavioral Health Services      | Top Behavioral Health Services Executive     |
| Revised   | Healthcare System Executives; Hospital Executives; Healthcare Executives; | Title Change    | 4470     | Head of Bediology                       | Top Radiology Executive                      |
| Revised   | Healthcare System Executives; Hospital Executives; Healthcare Executives; | Title Change    | 4480     | Head of Rehabilitation                  | Top Rehabilitation Executive                 |
| Revised   | Healthcare System Executives; Hospital Executives; Healthcare Executives; | Title Change    | 4485     | Head of Telemedicine / Teleheabh        | Top Telemedicine / Telehealth Evecutive      |
| Revised   | Healthoare System Executives, Hospital Executives, Healthoare Executives, | Title Change    | 4497     | Head of Paurol                          | Top Pauroll Executive                        |
| Revised   | Healthcare System Executives; Hospital Executives; Healthcare Executives; | Title Change    | 4530     | Head of Support Services                | Top Support Services Executive               |
| Reuised   | Healthcare System Evecutives; Hospital Evecutives; Healthcare Evecutives; | Title Change    | 4600     | Head of Product/Service Line            | Top Product/Business/Service Line Evecutive  |

#### Revised Module 5 Positions in 2024

| 2024      |                                     | Job Matching Book            | let - New, | Revised and Deleted                                            | US IHN                                                         |
|-----------|-------------------------------------|------------------------------|------------|----------------------------------------------------------------|----------------------------------------------------------------|
|           |                                     |                              |            |                                                                |                                                                |
|           |                                     |                              | 2024       |                                                                |                                                                |
|           |                                     |                              | Survey     |                                                                |                                                                |
| New/Revis |                                     |                              | Position   | 2023                                                           | 2024                                                           |
| ed/Delete | Module 🔽                            | If Revised, Change Made 💌    | Code 🔻     | Position Title                                                 | Position Title 🗾                                               |
| Revised   | Healthcare Individual Contributors; | Description Change           | 5440       | Pharmacy Technician                                            | Pharmacy Technician                                            |
| Revised   | Healthcare Individual Contributors; | Description Change           | 5535       | Respiratory Therapy Technician                                 | Respiratory Therapy Technician                                 |
| Revised   | Healthcare Individual Contributors; | Description and Title Change | 5540       | Respiratory Therapist                                          | Registered Respiratory Therapist (RRT)                         |
| Revised   | Healthcare Individual Contributors; | Description Change           | 5747       | Medical Records / Health Information Technician - Associate    | Medical Records / Health Information Technician - Associate    |
| Revised   | Healthcare Individual Contributors; | Description Change           | 5749       | Medical Records / Health Information Technician - Intermediate | Medical Records / Health Information Technician - Intermediate |
| Revised   | Healthcare Individual Contributors; | Description Change           | 5750       | Medical Records / Health Information Technician - Senior       | Medical Records / Health Information Technician - Senior       |
| Revised   | Healthcare Individual Contributors; | Description and Title Change | 5754       | Coder/Coding Specialist - Associate                            | Outpatient Coder / Medical Coder                               |
| Revised   | Healthcare Individual Contributors; | Description and Title Change | 5755       | Coder/Coding Specialist - Intermediate                         | Inpatient Coder / Hospital Coder                               |
| Revised   | Healthcare Individual Contributors; | Description and Title Change | 5756       | Coder/Coding Specialist - Senior                               | Professional Coder                                             |

### Revised Modules 6 and 7 Positions in 2024

| В           | С                                          | D                         | E           | F          | G                                            | Н                                                     |
|-------------|--------------------------------------------|---------------------------|-------------|------------|----------------------------------------------|-------------------------------------------------------|
| 2024        | doL                                        | Matching Booklet -        | New, Revis  | ed and Del | eted                                         | U                                                     |
|             |                                            |                           |             |            |                                              |                                                       |
|             |                                            |                           |             | 2024       |                                              |                                                       |
|             |                                            |                           |             | Survey     |                                              |                                                       |
| New /Deute  |                                            |                           | 2023        | Desition   |                                              | 2024                                                  |
| New/Revis   |                                            |                           | Survey      | Position   | 2023                                         | 2024                                                  |
| ed/Delete 🕶 | Module 💌                                   | If Revised, Change Made 🔻 | Position Co | Code 🝷     | Position Title 🗾 💌                           | Position Title                                        |
|             |                                            |                           |             |            |                                              |                                                       |
|             | Senior Living/Nursing Homes/Long-term Care |                           |             |            |                                              |                                                       |
| Revised     | Communities;                               | Title Change              | 6605        | 6605       | Senior Living Environmental Services Manager | Senior Living Environmental Services Director/Manager |
| Revised     | Healthcare Middle Management;              | Title Change              | 7240        | 7240       | Payer Relations and Contracting Manager      | Managed Care Manager                                  |
| Revised     | Healthcare Middle Management;              | Title Change              | 7245        | 7245       | Payer Relations and Contracting Director     | Managed Care Director                                 |
|             |                                            | Position Code and         |             |            |                                              |                                                       |
| Revised     | Healthcare Middle Management;              | Description Change        | 7065        | 7403       | Transplant Coordinator                       | Transplant Coordinator                                |

**Deleted Positions in 2024** 

### No deleted jobs in 2024

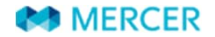

# **Introduction tab**

## **Survey Process Introduction**

## 

#### 2024 United States Questionnaire

• IHN Healthcare Compensation Survey Suite

| 1 C         | Contact                                           | Survey Effect                  | tive Date:        | 1-Mar-2024                        |         |
|-------------|---------------------------------------------------|--------------------------------|-------------------|-----------------------------------|---------|
|             |                                                   | Submission I                   | Deadline:         | 15-Mar-2024                       |         |
| 2 0         | Order                                             |                                |                   |                                   |         |
|             |                                                   |                                | Returning C       | Questionnaire                     |         |
| E           | AQs for facility types & CEOs                     | /ia secure website             |                   | https://hcsurveys.imercer.com/L   | US      |
| 2           | nuda.                                             |                                |                   | Contact                           |         |
| 3 9         |                                                   |                                | 800 3             | 33 3070                           |         |
| 4 C         | Company Data                                      |                                | surveys@          | mercer.com                        |         |
|             |                                                   |                                |                   |                                   |         |
| 5 N         | Nurse Hiring Rates by Years                       |                                | Need Domestic Re  | location Policy Data?             |         |
|             |                                                   | The results of                 | our North America | Domestic Relocation Policy Survey |         |
| 6 P         | Per Diem (PRN)                                    |                                | are now           | available.                        |         |
|             |                                                   |                                | Click here for n  | nore information                  |         |
| 7 lr        | ncumbents                                         |                                |                   |                                   |         |
|             |                                                   |                                |                   |                                   |         |
| 8 L         | TI Plan Summary                                   |                                |                   |                                   |         |
| Introductio | on Neturning your Questionnaire 1-Contact 2-Order | FAQs for facility types & CEOs | 3-Guide           | 4-Company Data 5-Nu               | ırse Hi |

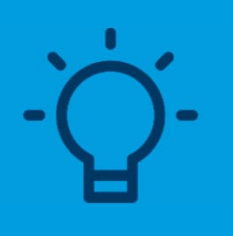

**Useful Tip!** You can use the secure website to submit your Questionnaire and Data Validation File

MERCER

# **Returning your Questionnaire tab**

## **Survey Process Returning my Submission**

### **TOP HINT for submitting your data**

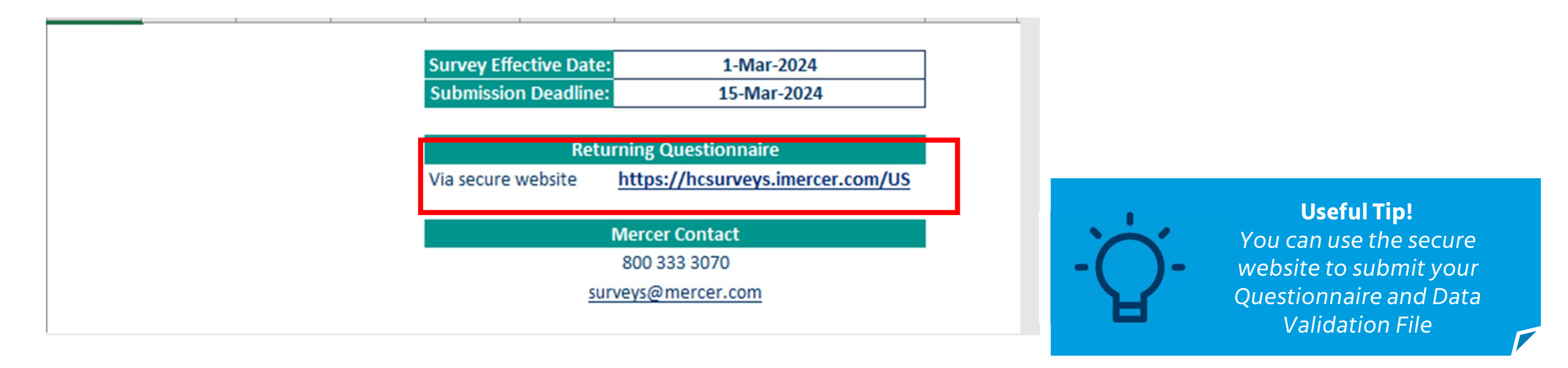

Introduction Returning your Questionnaire 1-Contact 2-Order FAQs for facility types & CEOs 3-Guide 4-Company Data

## **Contact** Tab
### **Survey Process** Contact Tab

### **TOP HINT for submitting your data**

#### Tab 1 - Contact

#### \* - mandatory field

#### 1.1 Contact Information

\* Phone Number: \* E-mail Address:

**Organization Information** 

\* Organization Name:

Street Address:

Zip/Postal Code:

MERCER

City:

State:

\* Name: Title:

1.2

Please enter details of the person who completes the questionnaire. Please be advised that Data Validation File will be sent to your account on www.imercer.com. If you do not have an account it will be created for you.

Make sure your e-mail address is correct so we may contact you to clarify your data or in case of questions.

If you have a prepopulated questionnaire it will have the organization information already populated. Please note that you still MUST complete the top section.

Introduction Returning your Questionnaire

2-Order FAQs for facility types & CEOs

ornaire 1-Contact 2-Ord

Copyright © 2024 Mercer (US) Inc. All rights reserved.

4-Compa

3-Guide

# **Order** Tab

#### **Survey Process Order Tab** STEP 2/3: Define additional users (optional) STEP 1/3: Select products and define primary user Add User 2 Primary User Add User 1 Name: E-mail: Product **Primary User Price** Add User Price (per user) Please enter Y to order Please enter Y to order NOTE: You can only receive participant price in Module 4 if you match your top executives (e.g. CEO, CFO, CMO, CHRO, etc.) Entire IHN - All Modules **IHN - All Modules** Includes Healthcare System Executives (Module 4A), Hospital Executives (Module 4B), Healthcare Executives (Module 4C), Healthcare Individual Contributors (Module 5), Home \$10,500 FREE FREE Health/Hospice (Module 6A), Physician Practices/Outpatient Communities (Module 6B), Senior Living/Nursing Homes/Long-term Care Communities (Module 6C), Healthcare Middle Management (Module 7), Healthcare Information Technology (Module 8) and Nursing and Advanced Practice Clinicians (Module 9A) surveys. tote: You must participate in Modules 4, 5, 6B and 7 to be eligible for the participant prices listed above Single Module Options IHN - Individual Modules IHN - Healthcare System Executives (Module 4A) \$2,10 FREE FREE IHN - Hospital Executives (Module 4B) \$2.10 FREE FREE IHN - Healthcare Executives (Module 4C) \$4,200 FREE FREE IHN - Healthcare Individual Contributors (Module 5) \$2,100 FREE FREE FREE IHN - Home Health/Hospice (Module 6A) \$1,275 FREE FREE IHN - Physician Practices/Outpatient Communities (Module 6B) \$1,275 FREE \$1,275 FREE FREE IHN - Senior Living/Nursing Homes/Long-term Care Communities (Module 6C) FREE FREE IHN - Healthcare Middle Management (Module 7) \$1,750 IHN - Healthcare Information Technology (Module 8) \$1,750 FREE FREE IHN - Nursing and Advanced Practice Clinicians (Module 9A) \$1.750 FREE FREE Note: All prices listed above are participant prices. To receive participant pricing, you must submit data to that specific survey madula

**Complete all three: 1. Primary User** 2. Select which modules you want to purchase by putting a Y in the cell **Billing Information** 3.

#### **Useful Tip!** All prices listed are participant prices. You must match jobs to those specific modules to receive participant pricing. Nonparticipant prices are 3X the listed rates

Introduction Returning your Questionnaire 1-Contact

FAOs for facility types & CEOs 2-Order

3-Guide 4-Compar

# **Survey Process Order Tab**

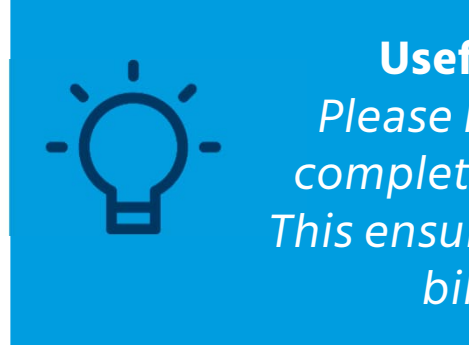

**Useful Tip!** Please be sure to complete Step 3/3. This ensures accurate billing.

For questions on billing and invoices, please contact our North American Contact Center (NACC) Phone: 800 333 3070 Email: <u>surveys@mercer.com</u>

Returning your Questionnaire

2-Order

1-Contact

#### **Billing Information** STEP 3/3: Provide billing information Bill to information: Name: Title: Phone Number: Extension: Street Address: City: State: Zip/Postal Code: E-mail Address: \*Note: An invoice will be mailed after the results are available. Sales tax (where applicable), handling, and administrative charges will be included on the invoice. Enter your organization's tax exempt ID # Purchase Order No. (if applicable): 4-Compar FACs for facility types & CEOs 3-Guide

#### MERCER

Introduction

**Complete all three:** 

**1. Primary User** 

2.

3.

What modules?

# **FAQs for Facility Types** & CEOS Tab

| FAQs for Fa                      | cility Types and CEOs                                       |                                                               |                           |               |          |          |           |            |              |                                                               |
|----------------------------------|-------------------------------------------------------------|---------------------------------------------------------------|---------------------------|---------------|----------|----------|-----------|------------|--------------|---------------------------------------------------------------|
|                                  |                                                             |                                                               |                           |               |          |          |           |            |              |                                                               |
|                                  |                                                             | Facility ID<br>Unique number<br>for each facility<br>Example: | Facility Name             | Facility Type | CEO code | COO code | CFO code  | CMO code   | Type of Care |                                                               |
| lf you are a hospital            | Your system and its executives and employees who are        |                                                               |                           |               |          |          |           |            |              |                                                               |
| system:                          | responsible for the system.                                 | 1                                                             | System Name               | 1 or 2        | 4100     | 4102     | 4230      | 4320       | 1-9          | Facility Types                                                |
|                                  |                                                             | 2                                                             | Hospital 1 Name           | 6             | 4050     | 4102     | 4230      | 4320       | 1-9          | 1 - Hospital System - a system that operates more than o      |
|                                  |                                                             | 3                                                             | Hospital 2 Name           | 6             | 4050     | 4102     | 4230      | 4320       | 1-9          | 2 - Subsidiary Hospital System - a multi-hospital system t    |
|                                  | Each one of your hospitals should have its own company data |                                                               |                           |               |          |          |           |            |              | 5 - Stand-alone Hospital - a single acute care facility not o |
|                                  | row and all employees who are responsible for that hospital |                                                               |                           |               |          |          |           |            |              | operate a "satellite operation" (e.g., long-term care/nurs    |
|                                  | should be linked to that facility id.                       | 4                                                             | Hospital 3 Name           | 6             | 4050     | 4102     | 4230      | 4320       | 1-9          | rehabilitation, physician practice, outpatient/ambulatory     |
|                                  |                                                             |                                                               |                           |               | 5        |          |           |            |              | 6 - System-owned Hospital - an acute care hospital owner      |
|                                  |                                                             | 5                                                             | Hospital 4 Name           | 6             | 4050     | 4102     | 4230      | 4320       | 1-9          | Hospital System.                                              |
|                                  |                                                             |                                                               |                           |               |          |          |           |            |              | 7 - Healthcare Non-Hospital System - a healthcare system      |
|                                  |                                                             |                                                               |                           |               |          |          |           |            |              | hospitals, but includes outpatient facilities, physician pra  |
|                                  | Any specialty business your system owns:                    |                                                               |                           |               |          |          |           |            |              | agencies, laboratories, radiology outpatient centers, etc.)   |
|                                  | Home Health/Hospice                                         | 6                                                             | Name of Home Health Group | 7             | 4610     | 4249     |           |            | 12           | 9 - Other - any healthcare organization that does not fit ir  |
|                                  | Long-Term Care/Nursing Home/Skilled Nursing/Assisted Living | 7                                                             | Name of Group             | 7             | 4630     |          |           |            | 10           | , , , , , , , , , , , , , , , , , , , ,                       |
|                                  | Physician Practice/Medical Practice                         | 8                                                             | Name of Practice          | 7             | 4125     | 4126     | 4239      | 4322       | 13           | Type of Care                                                  |
|                                  | Outpatient Facility                                         | 9                                                             |                           | 7             | 4650     |          |           | 11250      | 14           | Inpatient Hospitals                                           |
|                                  | Outpatient Surgery Center                                   | 10                                                            |                           | 7             | 4650     |          |           |            | 18           | 1 - General Acute Care Hospital                               |
|                                  |                                                             |                                                               |                           |               |          |          |           |            |              | 2 - Children's Hospital                                       |
| If you are a single stand-       | Your executives and employees who are responsible for your  |                                                               |                           |               |          |          |           |            |              | 3 - Women's Hospital                                          |
| alone hospital:                  | hospital.                                                   | 11                                                            | Hospital Name             | 5             | 4100     | 4102     | 4230      | 4320       | 1-9          |                                                               |
|                                  | Any specialty business you have:                            |                                                               |                           |               |          |          |           |            |              | 4 - Long-Term Acute Care Hospit                               |
|                                  | Home Health/Hospice                                         | 16                                                            | Name of Home Health Group | 7             | 4610     | 4249     |           |            | 12           | 5 - Mental/Psychiatric Hospital                               |
|                                  | Long-Term Care/Nursing Home/Skilled Nursing/Assisted Living | 17                                                            | Name of Group             | 7             | 4630     |          |           |            | 10           | 6 - Cancer Hospital                                           |
|                                  | Physician Practice/Medical Practice                         | 18                                                            | Name of Practice          | 7             | 4125     | 4126     | 4239      | 4322       | 13           | 7 - Heart Hospital                                            |
|                                  | Outpatient Facility                                         | 19                                                            | Name of Group             | 7             | 4650     |          |           |            | 14           | 8 - Physical Rehabilitation/Orth                              |
|                                  | Outpatient Surgery Center                                   | 20                                                            | Name of Surgical Center   | 7             | 4650     |          |           |            | 18           | 9 - Other Inpatient Facility                                  |
|                                  |                                                             |                                                               |                           |               |          |          |           |            |              | Outpatient Facility                                           |
| <ul> <li>Introduction</li> </ul> | Returning your Questionnaire 1-Contact 2-Order              | FAQs for                                                      | facility types & CEOs 📑   | Guide 4-0     | Company  | Data 5   | -Nurse Hi | ring Rates | by Years     | 6-Per Die 🗭 🗄 🖌                                               |

#### Facility Types

1 - Hospital System - a system that operates more than one acute care hospital.

- 2 Subsidiary Hospital System a multi-hospital system that is owned by another system.
- 5 Stand-alone Hospital a single acute care facility not owned by a Hospital System; may also operate a "satellite operation" (e.g., long-term care/nursing home, assisted living, physical rehabilitation, physician practice, outpatient/ambulatory care, home health/hospice, etc.).
- 6 System-owned Hospital an acute care hospital owned by a Hospital System or a Subsidiary Hospital System.
- 7 Healthcare Non-Hospital System a healthcare system that does not own acute care hospitals, but includes outpatient facilities, physician practices, nursing homes, home health agencies, laboratories, radiology outpatient centers, etc.).
- 9 Other any healthcare organization that does not fit into any other facility type.

#### Care Types

#### **Inpatient Hospitals**

- 1 General Acute Care Hospital
- 2 Children's Hospital
- 3 Women's Hospital
- 4 Long-Term Acute Care Hospital (LTAC)
- 5 Mental/Psychiatric Hospital
- 6 Cancer Hospital
- 7 Heart Hospital
- 8 Physical Rehabilitation Hospital
- 9 Other Inpatient Facility

#### **Outpatient Facility**

- 10 Long-Term Care/Nursing Home/Skilled Nursing/Assisted Living
- 12 Home Health/Hospice
- 13 Physician Practice/Medical Practice
- 14 Outpatient Facility
- 15 Physical Rehabilitation Facility
- 16 Mental/Psychiatric/Behavioral Health Facility
- 17 Radiation/Chemotherapy Facility
- 18 Outpatient Surgery Center
- 19 Other Outpatient Facility

Other

#### 20 - Research/University

#### **TOP HINT for submitting your data**

| Survey Job<br>Code | Position Title                                      | What facility types? Care types? |
|--------------------|-----------------------------------------------------|----------------------------------|
| 4050               | President/Chief Executive Officer - System-owned    | facility type 6                  |
| 4055               | Administrator of a System-owned Hospital            | facility type 1,2, 6             |
| 4100               | President/Chief Executive Officer (CEO)             | facility type 1, 2, 5            |
| 4125               | CEO of Physician Practices / Medical Group          | facility type 7 care type 13     |
| 4610               | CEO of Home Health/Hospice                          | facility type 7 care type 12     |
| 4630               | CEO of Senior Living/Long term Care/Assisted Living | facility type 7 care type 10     |
| 4650               | CEO of Outpatient Facilities                        | facility type 7 care type 14     |

Facility Type

- 1 = Hospital System
- 2 = Subsidiary Hospital System
- 5 = Stand-alone Hospital
- 6 = System-owned Hospital
- 7 = Healthcare Non-Hospital System

You can only match one of these 7 CEO jobs to an entity except for 4055. If you want to match more than one you have to create an entity for it.

| Care Types for Outpatient Facilities     |
|------------------------------------------|
| 10 - Long-Term Care/Nursing Home/Skilled |
| Nursing/Assisted Living                  |
| 12 - Home Health/Hospice                 |
| 13 - Physician Practice/Medical Practice |
| 14 - Outpatient Facility                 |

|                       |                                                                                           | Facility ID<br>Unique<br>number<br>for each<br>facility<br>Example: | Facility Name                | Facilty<br>Type | CEO<br>code | COO<br>code | CFO<br>code | CMO<br>code | Care<br>Type |
|-----------------------|-------------------------------------------------------------------------------------------|---------------------------------------------------------------------|------------------------------|-----------------|-------------|-------------|-------------|-------------|--------------|
| If you are a hospital | Your system and its executives and employees                                              |                                                                     |                              |                 |             |             |             |             |              |
| system:               | who are responsible for the system.                                                       | 1                                                                   | System Name                  | 1 or 2          | 4100        | 4102        | 4230        | 4320        | 1-9          |
|                       |                                                                                           | 2                                                                   | Hospital 1 Name              | 6               | 4050        | 4102        | 4230        | 4320        | 1-9          |
|                       | Each one of your hospitals should have its own company data row and all employees who are | 3                                                                   | Hospital 2 Name              | 6               | 4050        | 4102        | 4230        | 4320        | 1-9          |
|                       | that facility id.                                                                         | 4                                                                   | Hospital 3 Name              | 6               | 4050        | 4102        | 4230        | 4320        | 1-9          |
|                       |                                                                                           | 5                                                                   | Hospital 4 Name              | 6               | 4050        | 4102        | 4230        | 4320        | 1-9          |
|                       | Any specialty business your system owns:                                                  |                                                                     |                              |                 |             |             |             |             |              |
|                       | Home Health<br>Skilled Nursing/Nursing Home/Assisted                                      | 6                                                                   | Name of Home Health<br>Group | 7               | 4610        | 4249        |             |             | 12           |
|                       | Living/Long-term Care Facility                                                            | 7                                                                   | Name of Group                | 7               | 4630        |             |             |             | 10           |
|                       | Physician Practice                                                                        | 8                                                                   | Name of Practice             | 7               | 4125        | 4126        | 4239        | 4322        | 13           |
|                       | Outpatient Facilities                                                                     | 9                                                                   |                              | 7               | 4650        |             |             |             | 14           |
|                       | Outpatient Surgery Center                                                                 | 10                                                                  |                              | 7               | 4650        |             |             |             | 18           |

| 5 | 4100                       | 4102                                                                                                    | 4220                                                                                                    |                                                                                                    |                                                                                                    |
|---|----------------------------|----------------------------------------------------------------------------------------------------|----------------------------------------------------------------------------------------------------|----------------------------------------------------------------------------------------------------|----------------------------------------------------------------------------------------------------|
| 5 | 4100                       | 4102                                                                                                    | 1220                                                                                                    |                                                                                                    | 1                                                                                                    |
|   |                            |                                                                                                    | 4230                                                                                                    | 4320                                                                                                    | 1-9                                                                                                    |
|   |                            |                                                                                                    |                                                                                                    |                                                                                                    |                                                                                                    |
|   |                            |                                                                                                    |                                                                                                    |                                                                                                    |                                                                                                    |
| 7 | 4610                       | 4249                                                                                                    |                                                                                                    |                                                                                                    | 12                                                                                                    |
|   |                            |                                                                                                    |                                                                                                    |                                                                                                    |                                                                                                    |
| 7 | 4630                       |                                                                                                    |                                                                                                    |                                                                                                    | 10                                                                                                    |
| 7 | 4125                       | 4126                                                                                                    | 4239                                                                                                    | 4322                                                                                                    | 13                                                                                                    |
| 7 | 4650                       |                                                                                                    |                                                                                                    |                                                                                                    | 14                                                                                                    |
|   |                            |                                                                                                    |                                                                                                    |                                                                                                    |                                                                                                    |
| 7 | 4650                       |                                                                                                    |                                                                                                    |                                                                                                    | 18                                                                                                    |
|   | 7<br>7<br>7<br>7<br>7<br>7 | 7       4610         7       4630         7       4125         7       4650         7       4650         7       4650 | 7       4610       4249         7       4630       4125         7       4650       4126         7       4650       4126 | 7       4610       4249         7       4630       4126         7       4650       4126         7       4650       4126 | 7       4610       4249       4249         7       4630       4126       4239       4322         7       4650       4126       4239       4322         7       4650       4650       4126       4239       4322 |

|                                                     |                                                                                                    | Facility ID<br>Unique<br>number for<br>each facility<br>Example: | Facility Name                                                            | Facility<br>Type                           | CEO<br>code                 | COO<br>code                               | CFO<br>code                               | CMO<br>code                               | Care<br>Type                          |
|-----------------------------------------------------|----------------------------------------------------------------------------------------------------|------------------------------------------------------------------|--------------------------------------------------------------------------|--------------------------------------------|-----------------------------|-------------------------------------------|-------------------------------------------|-------------------------------------------|---------------------------------------|
| lf you are a non-<br>hospital healthcare<br>system: | If you have more than one specialty business,<br>please separate and give each a separate facility<br>id. |                                                                  | If you have more<br>than you can c<br>incumbent data,<br>incumbent. That | than on<br>combine<br>you sho<br>will allc | e locat<br>them<br>ould pro | tion bu<br>all into<br>ovide t<br>o prodi | t the sa<br>one fa<br>he zip c<br>uce loc | ame ca<br>cility io<br>code fo<br>ation s | re type<br>d. In<br>or each<br>copes. |
|                                                     | Home Health                                                                                               | 26                                                               | Name of Home<br>Health Group                                             | 7                                          | 4610                        | 4249                                      |                                           |                                           | 12                                    |
|                                                     | Skilled Nursing/Nursing Home/Assisted<br>Living/Long-term Care Facility                                   | 27                                                               | Name of Group                                                            | 7                                          | 4630                        |                                           |                                           |                                           | 10                                    |
|                                                     | Physician Practice                                                                                        | 28                                                               | Name of Practice                                                         | 7                                          | 4125                        | 4126                                      | 4239                                      | 4322                                      | 13                                    |
|                                                     | Outpatient Facilities                                                                                     | 29                                                               | Name of Group                                                            | 7                                          | 4650                        |                                           |                                           |                                           | 14                                    |
|                                                     | Outpatient Surgery Center                                                                                 | 30                                                               | Name of Surgical<br>Center                                               | 7                                          | 4650                        |                                           |                                           |                                           | 18                                    |

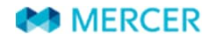

# **Guide Tab**

## **Survey Process Guide Tab**

#### **TOP HINT for submitting your data**

#### Tab 3 - Questionnaire Guide

#### Contents

- Getting Started
- Module Participation Info
- 2024 Enhancements
- Important Dates
- Ordering Results
- Terms and Definitions
  - Contact
  - Company Data
  - Nurse Hiring Rates by Years
  - Per Diem / PRN
  - Incumbents
  - LTI Plan Summary

#### **Getting Started**

This participation guide is designed to make data submission easy. Included in this guide are the following materials:

General introduction and tips Module overview Survey terms and definitions

#### **Module Participation Info**

The IHN Healthcare Compensation Survey questionnaire collects compensation data for executives, managers, professionals, and individual contributors in Healthcare organizations. Some data collection fields are module-specific and will be identified as such on the Incumbents Tab. You can participate in the survey by providing data for one or multiple modules as appropriate. The survey results will be modularized, with purchasers receiving a discount for modules in which they participated. The modules are described below:

1-Contact

2-Order

IHN - Healthcare Executives (Module 4) collects information on top executives in healthcare systems or hospitals.

Returning your Questionnaire

Results will be available as:

IHN - Healthcare System Executives (Module 4A) - Healthcare system top executives.

Introduction

Copyright © 2024 Mercer (US) Inc. All rights reserved.

3-Guide 4-Company Data

5-Nurse Hiring

FAQs for facility types & EOs

#### **Useful Tip!**

Click on column headings on Tab 6 – Incumbents and you will be directed here. Guide tab provides definitions and helpful information.

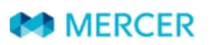

## **Survey Process Guide Tab**

| S                      | Т                                                                                     | U                                                                                                    |
|------------------------|---------------------------------------------------------------------------------------|----------------------------------------------------------------------------------------------------|
|                        |                                                                                       |                                                                                                    |
|                        | Nurse Specialty                                                                       | Standard Work Week (Hours)                                                                               |
| MD                     | Only for positions 5020, 5030<br>and 5040                                             | Only report Part-Time Incumbents<br>if giving Hourly Base Salary and                                     |
| Only for position 4100 | 1 = Emergency room<br>2 = Surgical (operating room)                                   | Incumbents are in Module 5 or<br>Module 6                                                                |
| Enter<br>Y/N           | 4 = Neonatal<br>5 = Pediatrics<br>6 = Obstetrics<br>8 = Cardiac<br>9 = Intensive care | IMPORTANT NOTE: Please provide<br>how many hours this incumbent<br>works in a standard week (7<br>days). |
| ▼                      |                                                                                       | <b>v</b>                                                                                                 |

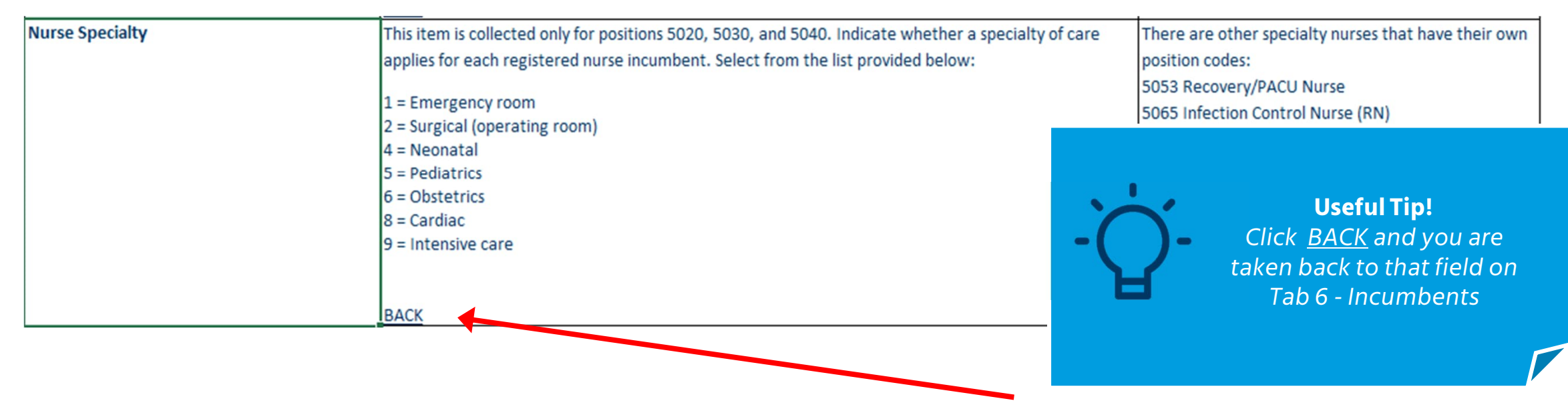

MERCER

# **Company Data Tab**

#### **TOP HINT for submitting your data**

Provide an entity for your system, and each of your hospitals or product lines (e.g., home health, physician practice, outpatient facility, nursing home, etc.)

**\*\***Don't include entities that you are not providing incumbents.**\*\*** 

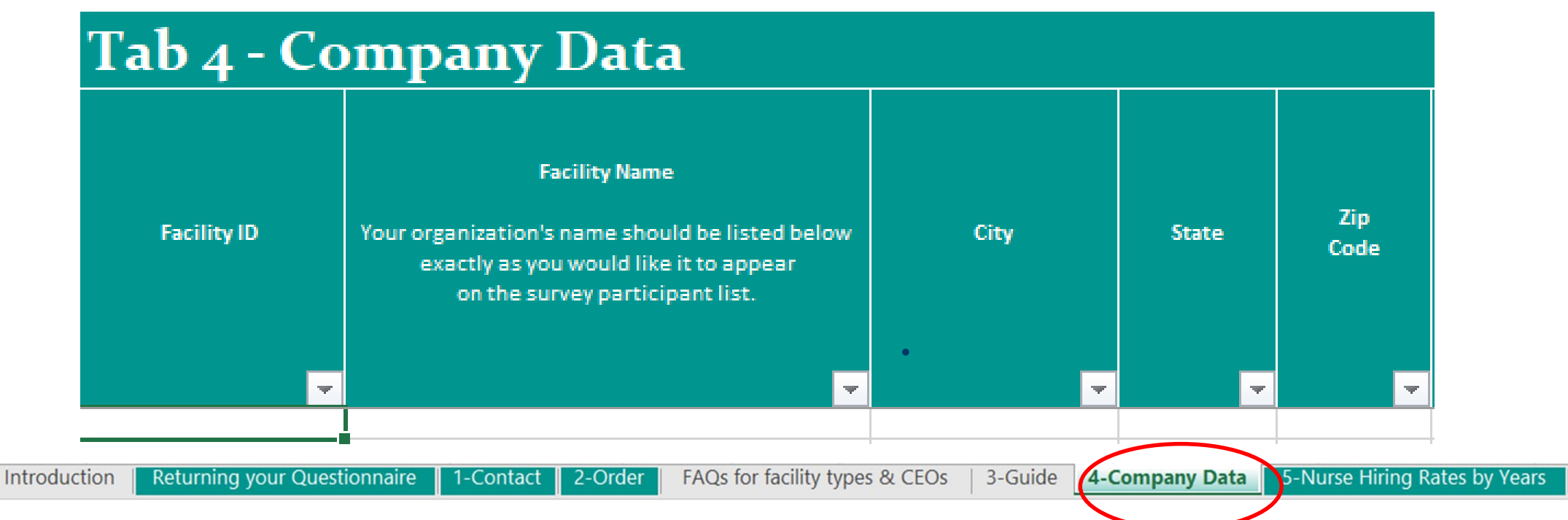

MERCER

#### Tips for entering your facility type and system status

| 'Tab 4 - Co | ompany Data                                                                                                    |                |         |             |                                                                                                    |                                                       |                                                                                                    |                       |                                                                                                    |
|-------------|----------------------------------------------------------------------------------------------------|----------------|---------|-------------|----------------------------------------------------------------------------------------------------|-------------------------------------------------------|----------------------------------------------------------------------------------------------------|-----------------------|----------------------------------------------------------------------------------------------------|
| Facility ID | Facility Name<br>Your organization's name should be<br>listed below<br>exactly as you would like it to appear<br>on the survey participant list. | City           | State   | Zip<br>Code | Facility Type<br>(please see FAQs for Facility Type &<br>CEOs tab)<br>1 = Hospital System<br>2 = Subsidiary Hospital System<br>5 = Stand-alone Hospital<br>6 = System-owned Hospital<br>7 = Healthcare Non-Hospital System<br>9 = Other | Descriptio<br>n<br>(If Facility<br>Type 9 =<br>Other) | System-owned<br>(If the entity is the<br>system, System-owned<br>should be marked N and<br>no System Name is<br>needed)<br>Enter<br>Y/N | System Name           | Parent Organization Ownership<br>(Required for Survey Participation)<br>10 = Publicly Traded on a Stock<br>Exchange<br>20 = Privately Owned Organization<br>30 = Government and Broader Public<br>Sector (including Crown Corporations)<br>40 = Joint Venture<br>50 = Not-for-Profit |
| 10022661    | ABC Healthcare System                                                                                                    | Fort Myers     | Florida | 33900       | 1                                                                                                    |                                                       | N                                                                                                    |                       | 50                                                                                                    |
| 10022662    | Hospital 1                                                                                                    | Cape Coral     | Florida | 22904       | 6                                                                                                    |                                                       | Y                                                                                                    | ABC Healthcare System | 50                                                                                                    |
| 10022663    | Hospital 2                                                                                                    | Bonita Springs | Florida | 34135       | 6                                                                                                    |                                                       | Y                                                                                                    | ABC Healthcare System | 50                                                                                                    |
| 10022664    | Hospital 3                                                                                                    | Fort Myers     | Florida | 33901       | 6                                                                                                    |                                                       | Y                                                                                                    | ABC Healthcare System | 50                                                                                                    |
| 10022668    | ABC Home Health                                                                                                    | Fort Myers     | Florida | 33900       | 7                                                                                                    |                                                       | Y                                                                                                    | ABC Healthcare System | 50                                                                                                    |
| 10022669    | ABC Outpatient Clinics                                                                                                    | Fort Myers     | Florida | 33900       | 7                                                                                                    |                                                       | Y                                                                                                    | ABC Healthcare System | 50                                                                                                    |
| 10022670    | ABC Physician Practices                                                                                                    | Fort Myers     | Florida | 33900       | 7                                                                                                    |                                                       | Y                                                                                                    | ABC Healthcare System | 50                                                                                                    |
| 2           | NEW Hospital                                                                                                    | Fort Myers     | Florida | 33905       | 6                                                                                                    |                                                       | Y                                                                                                    | ABC Healthcare System | 50                                                                                                    |
| 3           | NEW Nursing Home                                                                                                    | Fort Myers     | Florida | 77030       | 7                                                                                                    |                                                       | Y                                                                                                    | ABC Healthcare System | 50                                                                                                    |
|             |                                                                                                    |                |         |             |                                                                                                    |                                                       |                                                                                                    |                       |                                                                                                    |

Introduction

Returning your Questionnaire

1-Contact 2-Order FAQs for facility types & CEOs

3-Guide 4-Company Data

5-Nurse Hiring Rates by Years

MERCER

## **TOP HINT for submitting your data**

#### If you are entering 5 million for Net Revenue, you need to enter it as 5,000 which is 5 million in thousands.

| Facility ID | Facility Name<br>Your organization's name should be<br>listed below<br>exactly as you would like it to appear<br>on the survey participant list. | Facility Type<br>(please see FAQs for Facility Type &<br>CEOs tab)<br>1 = Hospital System<br>2 = Subsidiary Hospital System<br>5 = Stand-alone Hospital<br>6 = System-owned Hospital<br>7 = Healthcare Non-Hospital System<br>9 = Other | Full-time equivalents (FTEs) for<br>most recent completed fiscal year<br>IMPORTANT NOTE:<br>This is not the Headcount. | Net Revenue<br>(in 000s USD) | # of Staffed/Setup Hospital<br>Beds<br>Only for Hospitals and<br>Hospital Systems - entity<br>types 1, 2, 5 and 6 | Teaching programs for<br>medical students<br>Only for Hospitals and<br>Hospital Systems - entity<br>types 1, 2, 5 and 6<br>1 = Teaching<br>2 = Non-teaching | Faith-based<br>Only for Hospitals and<br>Hospital Systems - entity<br>types 1, 2, 5 and 6<br>1 = Faith-based<br>2 = Secular |
|-------------|----------------------------------------------------------------------------------------------------|----------------------------------------------------------------------------------------------------|----------------------------------------------------------------------------------------------------|------------------------------|----------------------------------------------------------------------------------------------------|----------------------------------------------------------------------------------------------------|----------------------------------------------------------------------------------------------------|
| 10022661    | ABC Healthcare System                                                                                                    | 1                                                                                                    | 13000                                                                                                    | 5504000                      | 12000                                                                                                    | 1                                                                                                    | 1                                                                                                    |
| 10022662    | Hospital 1                                                                                                    | 6                                                                                                    | 4000                                                                                                    | 2000000                      | 5000                                                                                                    | 1                                                                                                    | 1                                                                                                    |
| 10022663    | Hospital 2                                                                                                    | 6                                                                                                    | 2000                                                                                                    | 1000000                      | 2500                                                                                                    | 2                                                                                                    | 1                                                                                                    |
| 10022664    | Hospital 3                                                                                                    | 6                                                                                                    | 2000                                                                                                    | 1000000                      | 2500                                                                                                    | 2                                                                                                    | 1                                                                                                    |
| 10022668    | ABC Home Health                                                                                                    | 7                                                                                                    | 500                                                                                                    | 2000                         |                                                                                                    | 2                                                                                                    | 1                                                                                                    |
| 10022669    | ABC Outpatient Clinics                                                                                                    | 7                                                                                                    | 1000                                                                                                    | 500000                       |                                                                                                    | 2                                                                                                    | 1                                                                                                    |
| 10022670    | ABC Physician Practices                                                                                                    | 7                                                                                                    | 1000                                                                                                    | 500000                       |                                                                                                    | 2                                                                                                    | 1                                                                                                    |
| 2           | NEW Hospital                                                                                                    | 6                                                                                                    | 2000                                                                                                    | 500000                       | 2000                                                                                                    | 2                                                                                                    | 1                                                                                                    |
| 3           | NEW Nursing Home                                                                                                    | 7                                                                                                    | 500                                                                                                    | 2000                         |                                                                                                    | 2                                                                                                    | 1                                                                                                    |

| Introduction | Returning your Questionnaire | 1-Contact 2-Order | FAQs for facility types & CEOs | 3-Guide          | 4-Company Data       | 5-Nurse Hiring Rates b |
|--------------|------------------------------|-------------------|--------------------------------|------------------|----------------------|------------------------|
| MERC         | ER                           |                   | Copyright © 2024               | Mercer (US) Inc. | All rights reserved. |                        |

y Years

54

| Facility ID | Facility Name<br>Your organization's name should be<br>listed below<br>exactly as you would like it to appear<br>on the survey participant list. | Facility Type<br>(please see FAQs for Facility Type &<br>CEOs tab)<br>1 = Hospital System<br>2 = Subsidiary Hospital System<br>5 = Stand-alone Hospital<br>6 = System-owned Hospital<br>7 = Healthcare Non-Hospital System<br>9 = Other | Type of Care<br>(please click on this to see explanation of care types or click on cell below<br>for a dropdown list)<br>Only Facility Types 1, 2, 5, and 6 can select Type of Care 1-9<br>Only Facility Type 7 can select Type of Care 7<br>Facility Type 9 do not need to give Type of Care<br>Inpatient Hospitals - Care types: 1, 2, 3, 4, 5, 6, 7, 8, 9<br>Outpatient Facility - Care types: 10, 12, 13, 14, 15, 16, 17, 18, 19<br>Other - Care types: 20 | <u>Type of Care</u><br>Facility Types 1,2,5,6 |
|-------------|----------------------------------------------------------------------------------------------------|----------------------------------------------------------------------------------------------------|----------------------------------------------------------------------------------------------------|-----------------------------------------------|
|             | ▼ <b>▼</b>                                                                                                    | v                                                                                                    | ▼                                                                                                    | use type of care 1-9                          |
| 10022661    | ABC Healthcare System                                                                                                    | 1                                                                                                    | 1 - General Acute Care Hospital                                                                                                    |                                               |
| 10022662    | Hospital 1                                                                                                    | 6                                                                                                    | 1 - General Acute Care Hospital                                                                                                    | Facility Type 7, use type                     |
| 10022003    | Hospital 2                                                                                                    | 6                                                                                                    | 2 - Children's Hospital                                                                                                    |                                               |
| 10022004    | ABC Home Health                                                                                                    | 7                                                                                                    | 12 - Home Health/Hosnice                                                                                                    | of care 10-19                                 |
| 10022669    | ABC Outpatient Clinics                                                                                                    | 7                                                                                                    | 14 - Outpatient Facility                                                                                                    |                                               |
| 10022670    | ABC Physician Practices                                                                                                    | 7                                                                                                    | 13 - Physician Practice/Medical Practice                                                                                                    |                                               |
| 2           | NEW Hospital                                                                                                    | 6                                                                                                    | 1 - General Acute Care Hospital                                                                                                    |                                               |
| 3           | NEW Nursing Home                                                                                                    | 7                                                                                                    | 10 - Long-Term Care/Nursing Home/Skilled Nursing/Assisted Living                                                                                                    |                                               |

FAQs for facility types & CEOs

MERCER

Returning your Questionnaire

1-Contact 2-Order

Introduction

3-Guide 4-Company Data 5-Nurse Hiring Rates by Years

e

# **Nurse Hiring Rates by Year Tab**

## **Survey Process** Nurse Hiring Rates by Years

### Tab 5 - Nurse Hiring Rates by Years

Please enter the hiring rate for each year of experience for your hospital RNs that are matched to 5020, 5030, 5040, or 5041. "Hiring Rate" cells should not be empty. Hiring Rates can be the same for different years. If it is the same for more than one year, just enter the same rate for each year. Each year should have a rate next to it.

| Year    | • | Hiring Rate | •     |
|---------|---|-------------|-------|
| Example |   | \$          | 27.55 |
| 0       |   |             |       |
| 1       |   |             |       |
| 2       |   |             |       |
| 3       |   |             |       |
| 4       |   |             |       |
| 5       |   |             |       |
| 6       |   |             |       |
| 7       |   |             |       |
| 8       |   |             |       |
| 9       |   |             |       |
| 10      |   |             |       |
| 11      |   |             |       |
| 12      |   |             |       |

4-Company Data 5-Nurse Hiring Rates by Years 6-Per Diem (PRN)

- Please enter the hiring rate for each year of experience for your RNs.
- Hiring Rate cells should not be empty.
- Each year should have a rate next to it.
- If it is the same for more than one year, just enter the same rate for each year.
- Hiring Rates may be the same for different years.

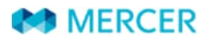

Job Catalogue

7-Incumbents

8-LTI Plans

# Per Diem (PRN) Tab

## **Survey Process Per Diem (PRN)**

#### Tab 6 - Per Diem (PRN)

IMPORTANT NOTE: Please enter for survey position codes in Health Care Individual Contributors (Module 5), Home Health/Hospice (Module 6A), Physician Practices/Outpatient Communities (Module 6B), and Senior Living/Nursing Homes/Long-term Care Communities (Module 6C).

| Facility ID | Employee<br>Identifier | Survey Job Code | Position Title<br>Provide Survey Job Code and Position Title will automatically populate | Hourly \$<br>Per Diem Rate/PRN<br>For each incumbent that receives per<br>diem or PRN, please provide the hourly<br>per diem rate. |
|-------------|------------------------|-----------------|------------------------------------------------------------------------------------------|----------------------------------------------------------------------------------------------------|
| 10022661    | 1234                   | 5030            | Registered Nurse - Level 2 (RN - Hospital)                                               | \$ 55.00                                                                                                    |
| 10022662    | 2345                   | 5030            | Registered Nurse - Level 2 (RN - Hospital)                                               | \$ 55.00                                                                                                    |
| 10022663    | 5678                   | 5030            | Registered Nurse - Level 2 (RN - Hospital)                                               | \$ 55.00                                                                                                    |
| 10022664    | 6789                   | 5030            | Registered Nurse - Level 2 (RN - Hospital)                                               | \$ 55.00                                                                                                    |
| 10022668    | 7890                   | 6306            | Home Health RN                                                                           | \$ 60.00                                                                                                    |
| 10022669    | 8901                   | 6065            | Medical Office Nurse (RN) Level 2                                                        | \$ 50.00                                                                                                    |
| 10022670    | 9012                   | 6065            | Medical Office Nurse (RN) Level 2                                                        | \$ 50.00                                                                                                    |
| 2           | 3456                   | 5030            | Registered Nurse - Level 2 (RN - Hospital)                                               | \$ 55.00                                                                                                    |
|             |                        |                 |                                                                                          |                                                                                                    |
|             |                        |                 |                                                                                          |                                                                                                    |
|             |                        |                 |                                                                                          |                                                                                                    |
|             |                        |                 |                                                                                          |                                                                                                    |

- Please enter the facility ID and survey job code for each of your incumbents that are classified as Per Diem (PRN).
- If your per diem (PRN) staff all work for the system, you can use that facility id for all of them.
- If you have one rate for a job, you can enter it and leave empty the employee identifier.

4-Company Data 5-N

5-Nurse Hiring Rates by Yea's 6-Per Diem (PRN)

-Incumbents 8-LTI Plans Job Catalogue

#### MERCER

# **Incumbents** Tab

#### **TOP HINT for submitting your data**

Ensure that your employees **are matched to a facility** that has been entered on the Company Data Tab or you will get a validation error.

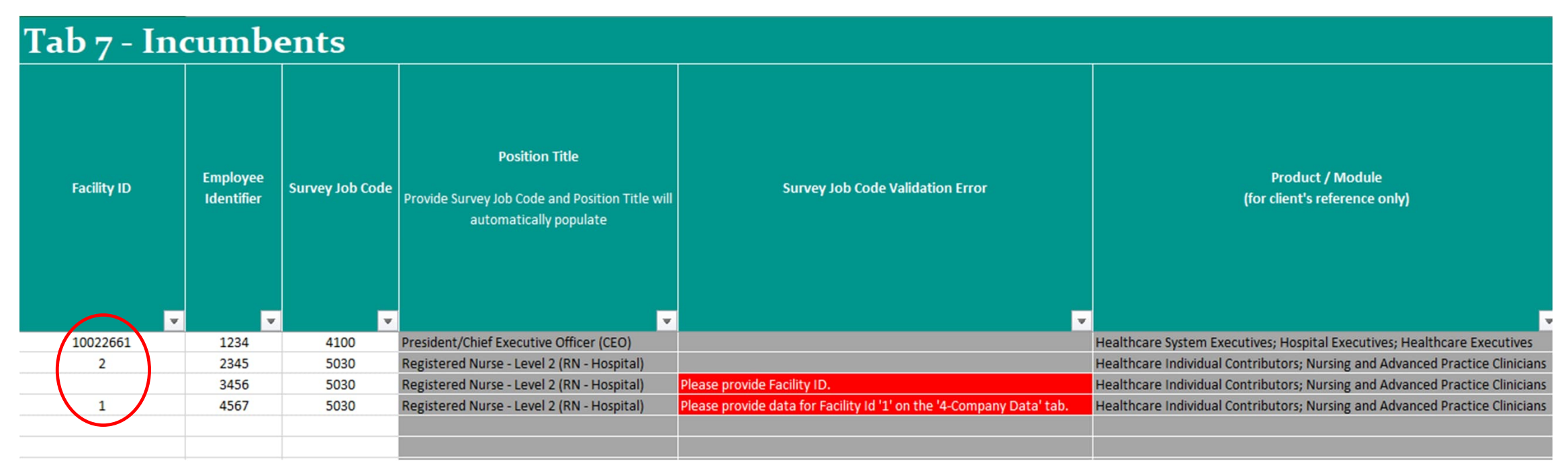

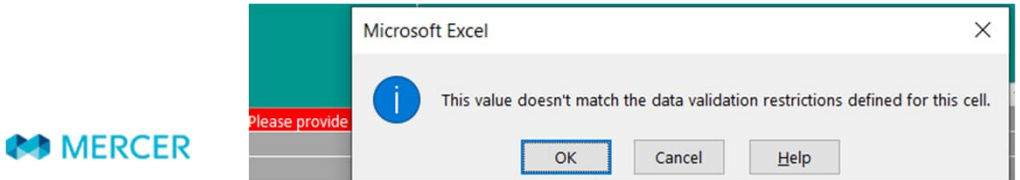

#### **TOP HINT for submitting your data**

An incumbent should only be matched to one survey job. It is NOT ALLOWED for an incumbent to be matched to more than one survey job.

| Tab 7 - Incumbents |                        |                 |                                                                                             |  |  |  |
|--------------------|------------------------|-----------------|---------------------------------------------------------------------------------------------|--|--|--|
| Facility ID        | Employee<br>Identifier | Survey Job Code | Position Title<br>Provide Survey Job Code and Position Title will<br>automatically populate |  |  |  |
| 10022661           | 1234                   | 4100            | President/Chief Executive Officer (CEO)                                                     |  |  |  |
| 10022661           | 2345                   | 5030            | Registered Nurse - Level 2 (RN - Hospital)                                                  |  |  |  |
| 2                  | 2345                   | 5030            | Registered Nurse - Level 2 (RN - Hospital)                                                  |  |  |  |
| 3                  | 2345                   | 5030            | Registered Nurse - Level 2 (RN - Hospital)                                                  |  |  |  |

Do not match an incumbent to more than one position. You need to pick the position that best represents the incumbent.

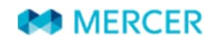

#### **TOP HINT for submitting your data**

Single Incumbent positions (noted with "S") can only have one incumbent per facility ID matched to them.

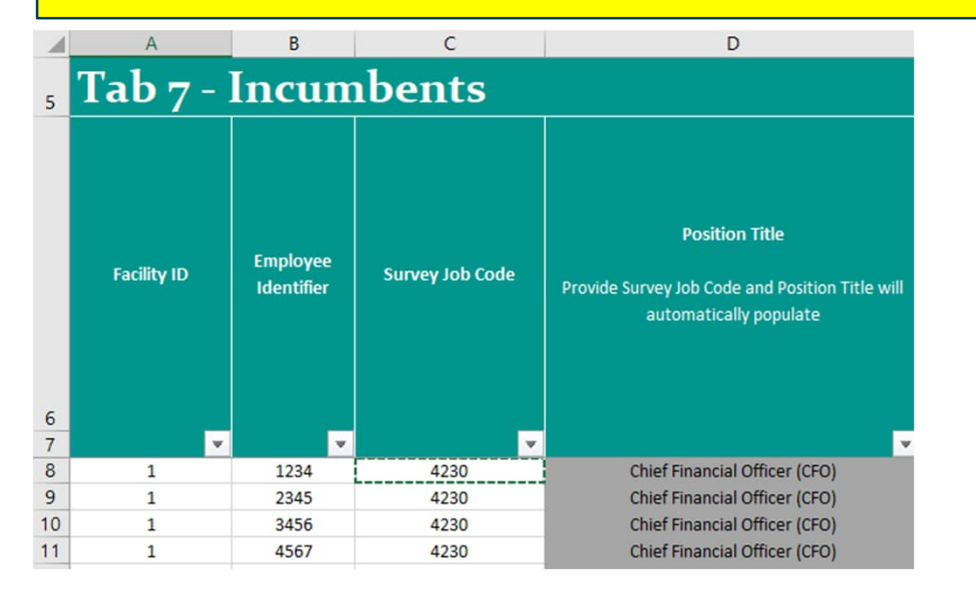

This is not acceptable since a single incumbent job 4230 CFO is matched more than once to the same facility ID.

#### This is acceptable since a single incumbent job 4230 CFO is matched more than once but to different facility IDs.

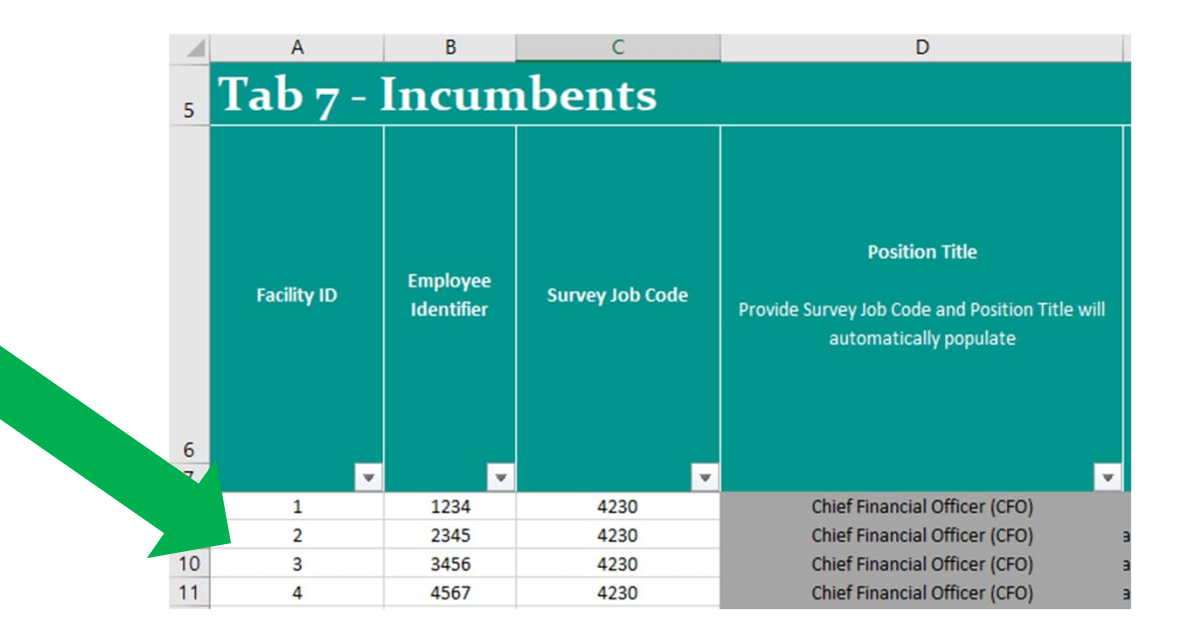

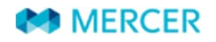

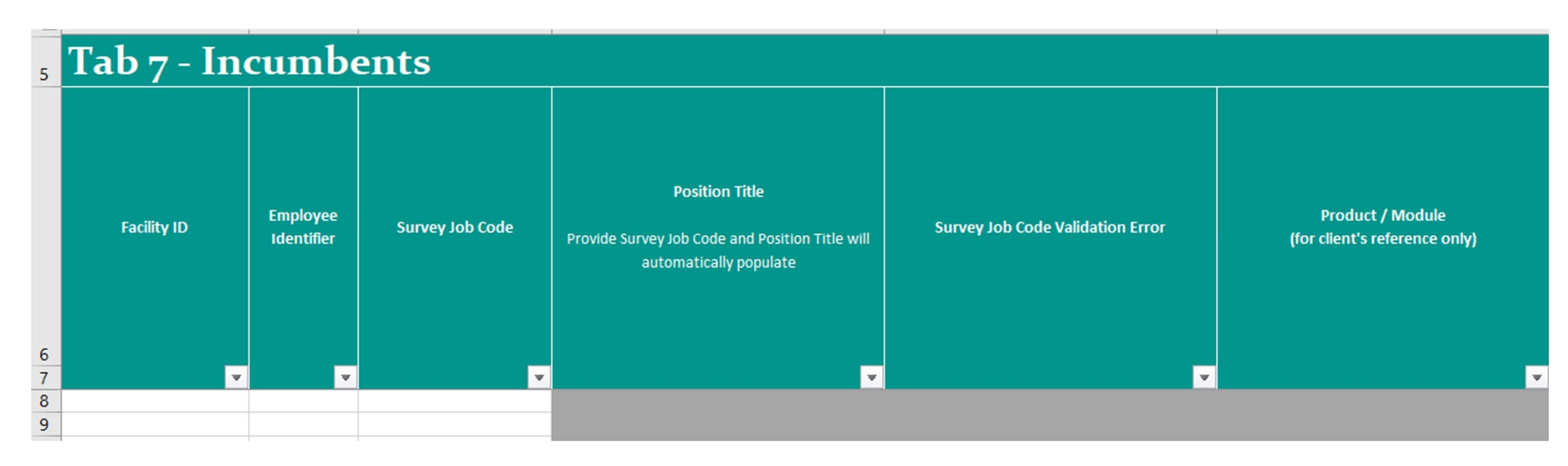

#### **Product/Module**

\*\*For your reference only\*\* Auto-populates based on job code selected

#### **Facility ID**

Enter the corresponding facility as reported on Tab 4 – Company Data

#### **Employee Identifier**

Enter your employee identifier so if we have a question about that incumbent we can identify them to you.

# Survey Job CodeMANDATORY

- Match an incumbent only once to a Mercer position code
- Position descriptions and codes can be found in the Job Catalogue tab or in the Job Matching Booklet

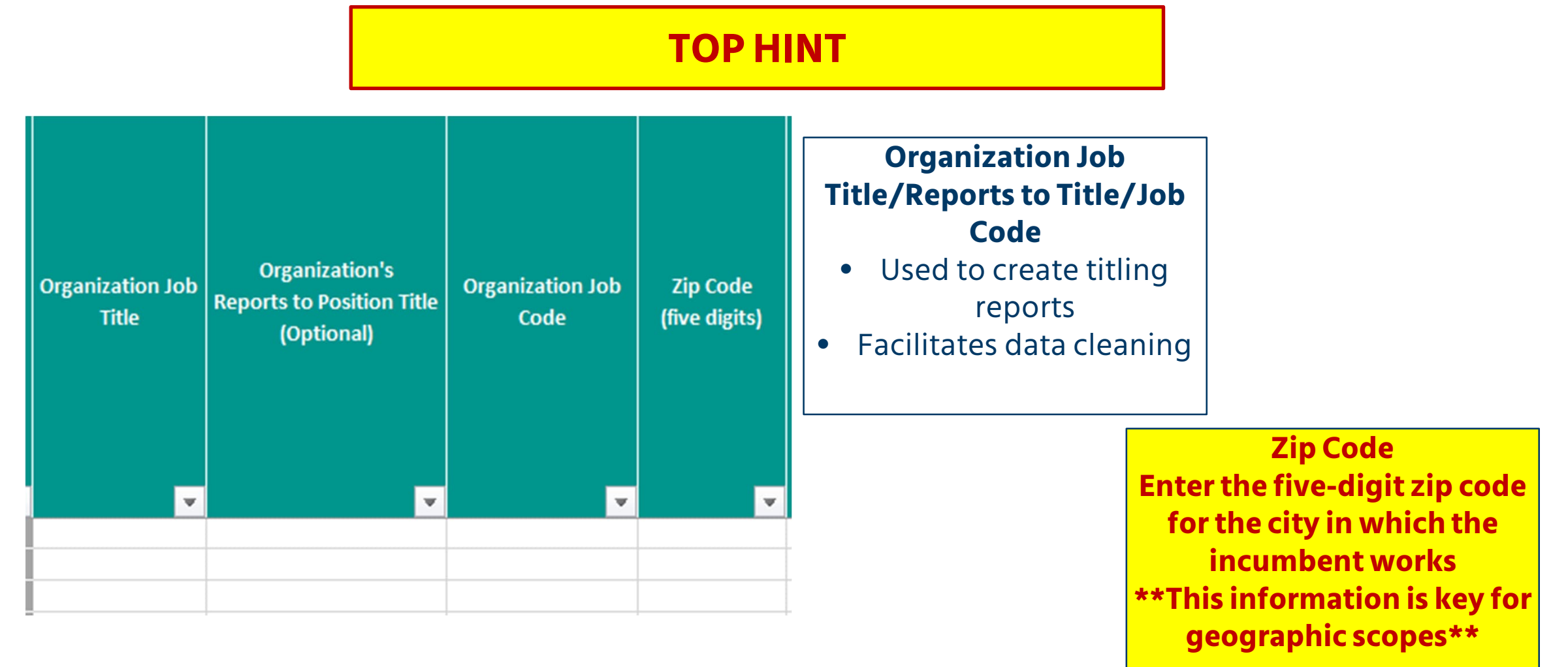

# These fields are optional, but please provide data for these fields when possible, since they contribute to many scopes that help you in the results

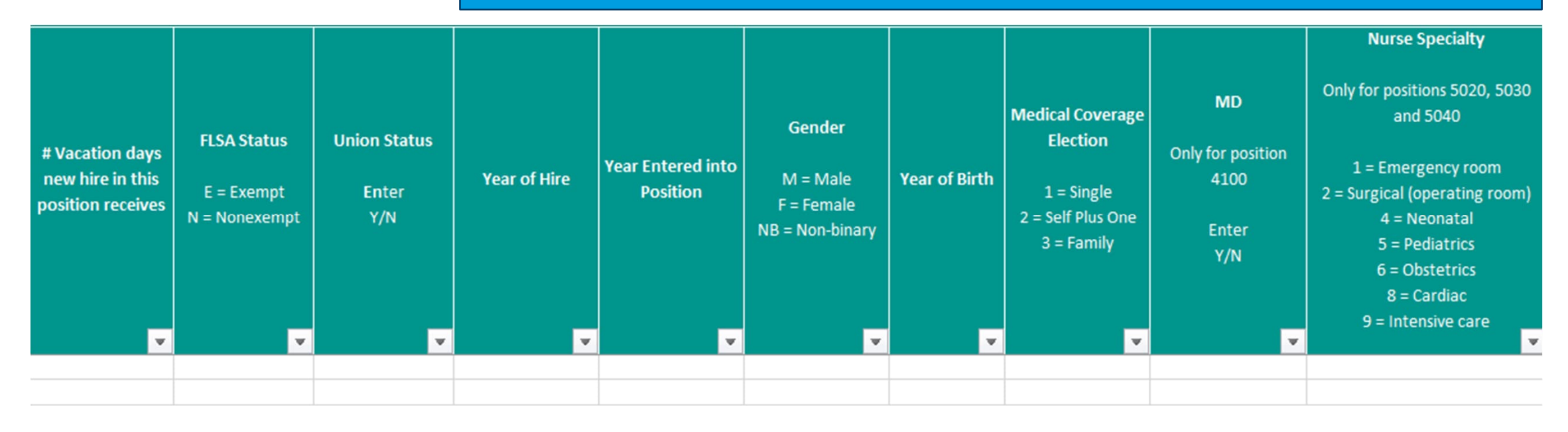

Union **#Vacation FLSA Status Year of Hire Year Entered** Gender **Year of** MD Nurse **Provide for** Enter year into Position Enter days Enter Y/N Status Birth **Specialty** positions in the incumbent was gender of Only for The number of **Provide for** Enter year Enter year of Only for 5020, 5000 and 6000 hired into incumbent CEO vacation days a positions in incumbent began birth of 5030, and 5040 job codes position position to work in their new hire the 5000 job incumbent Select specialty codes receives current position from list in the (e.g. 1987)

MERCER

quide tab

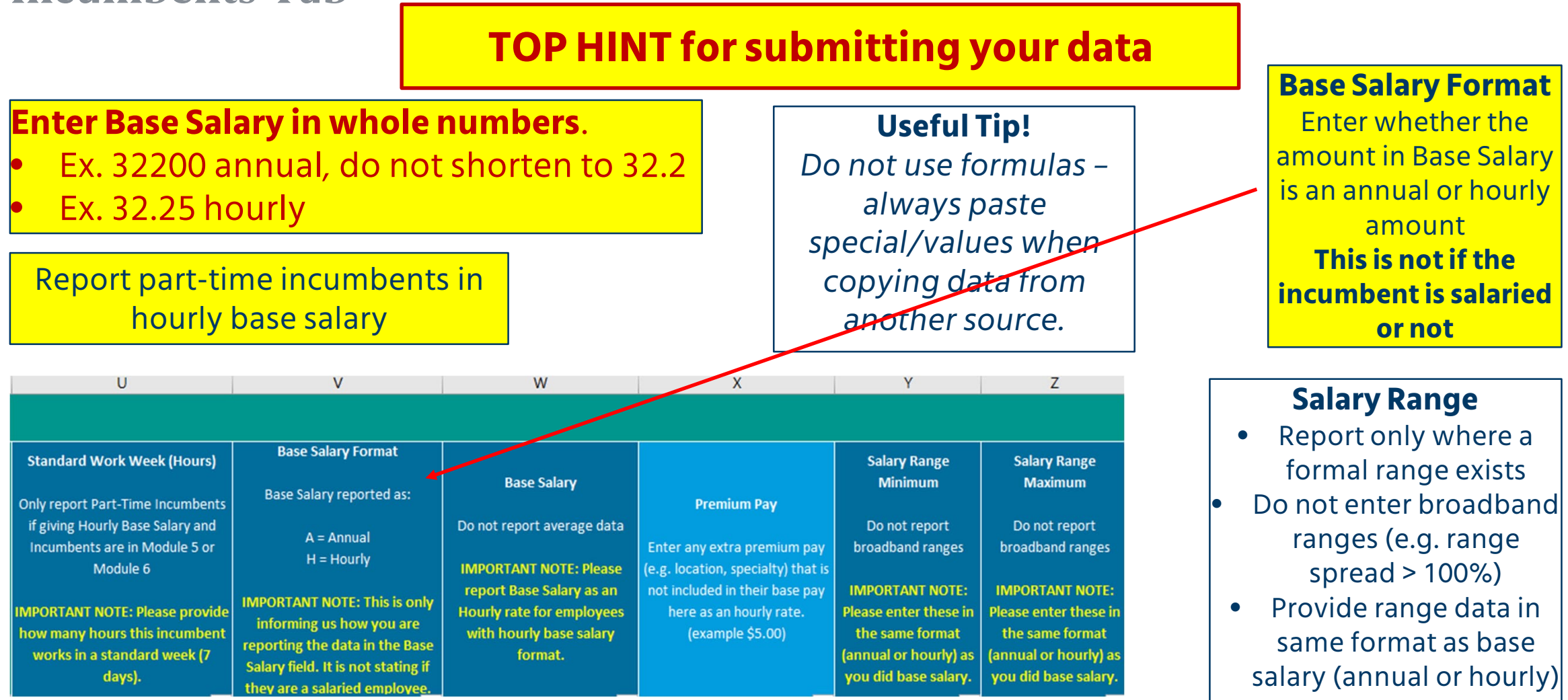

#### **NEW FIELD**

| U                                                                                                    | V                                                                                                    | W                                                               | Х                                                                    | Y                                                                                         | Z                                                                                         |
|----------------------------------------------------------------------------------------------------|----------------------------------------------------------------------------------------------------|-----------------------------------------------------------------|----------------------------------------------------------------------|-------------------------------------------------------------------------------------------|-------------------------------------------------------------------------------------------|
|                                                                                                    |                                                                                                    |                                                                 |                                                                      |                                                                                           |                                                                                           |
| Standard Work Week (Hours)                                                                               | Base Salary Format                                                                                                    |                                                                 |                                                                      | Salary Range                                                                              | Salary Range                                                                              |
| Only report Part-Time Incumbents                                                                         | Base Salary reported as:                                                                                                    | Base Salary                                                     | Premium Pay                                                          | Minimum                                                                                   | Maximum                                                                                   |
| if giving Hourly Base Salary and<br>Incumbents are in Module 5 or                                        | A = Annual                                                                                                    | Do not report average data                                      | Enter any extra premium pay                                          | Do not report<br>broadband ranges                                                         | Do not report<br>broadband ranges                                                         |
| Module 6                                                                                                 | H = Houny                                                                                                    | IMPORTANT NOTE: Please<br>report Base Salary as an              | (e.g. location, specialty) that is<br>not included in their base pay | IMPORTANT NOTE:                                                                           | IMPORTANT NOTE:                                                                           |
| IMPORTANT NOTE: Please provide<br>how many hours this incumbent<br>works in a standard week (7<br>days). | IMPORTANT NOTE: This is only<br>informing us how you are<br>reporting the data in the Base<br>Salary field. It is not stating if<br>they are a salaried employee | Hourly rate for employees<br>with hourly base salary<br>format. | here as an hourly rate.<br>(example \$5.00)                          | Please enter these in<br>the same format<br>(annual or hourly) as<br>you did base salary. | Please enter these in<br>the same format<br>(annual or hourly) as<br>you did base salary. |

#### **NEW FIELD – Premium Pay**

Enter any extra premium pay (e.g., location, specialty) that is not included in their base pay here as an hourly rate. (example \$5.00)

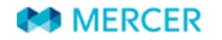

| AA                  | AA AB               |                       | AD                    | AE                    |  |
|---------------------|---------------------|-----------------------|-----------------------|-----------------------|--|
|                     |                     |                       |                       |                       |  |
| Hourly \$ 2nd Shift | Hourly \$ 3rd Shift | Hourly \$ Weekend 1st | Hourly \$ Weekend 2nd | Hourly \$ Weekend 3rd |  |
| Premium Rate        | Premium Rate        | Shift Premium Rate    | Shift Premium Rate    | Shift Premium Rate    |  |
| (differential only) | (differential only) | (differential only)   | (differential only)   | (differential only)   |  |
| IMPORTANT NOTE:     | IMPORTANT NOTE:     | IMPORTANT NOTE:       | IMPORTANT NOTE:       | IMPORTANT NOTE:       |  |
| Only for Module     | Only for Module     | Only for Module       | Only for Module       | Only for Module       |  |
| 5, 6A, 6B and 6C.   | 5, 6A, 6B and 6C.   | 5, 6A, 6B and 6C.     | 5, 6A, 6B and 6C.     | 5, 6A, 6B and 6C.     |  |
| \$<br>2.00          | \$ 2.25             | \$ 1.00               | \$ 3.00               | \$ 3.25               |  |
| \$<br>1.00          | \$ 1.25             | \$ 1.00               | \$ 2.00               | \$ 2.25               |  |

#### **Shift Differentials**

- Enter for incumbents in Module 5 or Module 6A, 6B, or 6C (5000/6000 job codes)
- Enter premium rates of pay for incumbents working with nonstandard shifts
- Report the data in hourly figures, not as a percent of base pay (\$1.25 not 4%)
- For weekend differentials, report entire differential rates, including any 2<sup>nd</sup> or 3<sup>rd</sup> shift differentials that may apply (for example, if the incumbent receives \$1.00 for weekend but it is on top of a \$1.25 (2<sup>nd</sup> shift differential), then put \$2.25 for the weekend 2<sup>nd</sup> shift).

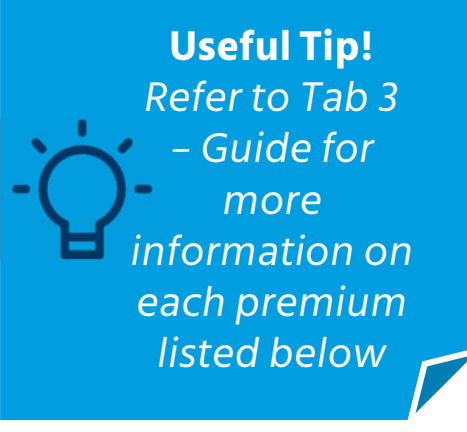

#### MERCER

| W                                                  | AF                                 | AG                                  | AH                                      |  |
|----------------------------------------------------|------------------------------------|-------------------------------------|-----------------------------------------|--|
|                                                    |                                    |                                     |                                         |  |
| Base Salary                                        | Hourly \$ Holiday<br>Premium Rate  | Hourly \$ In-Charge<br>Premium Rate | Hourly \$<br>On-call/Stand-by Rate      |  |
| Do not report average data                         | (differential only)                | (differential only)                 | Chauld be full housing sets for         |  |
| IMPORTANT NOTE: Please<br>report Base Salary as an | IMPORTANT NOTE:<br>Only for Module | IMPORTANT NOTE:<br>Only for Module  | standing by, waiting to be<br>called in |  |
| Hourly rate for employees                          | 5, 6A, 6B and 6C.                  | 5, 6A, 6B and 6C.                   |                                         |  |
| \$ 525,000.00                                      |                                    |                                     |                                         |  |
| \$ 45.50                                           | \$ 22.75                           | \$ 1.00                             | \$ 1.50                                 |  |
| \$ 24.50                                           | \$ 12.25                           | \$ 1.00                             | \$ 1.50                                 |  |

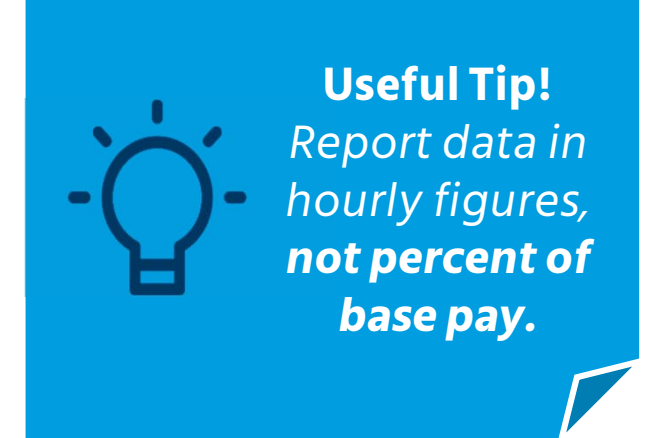

#### **Holiday Premium**

- Enter the extra hourly pay each incumbent receives on a holiday
- Frequently it is half their regularly hourly pay for time and a half

#### **In-Charge Rate**

- Enter the extra hourly rate of pay an incumbent receives when they are incharge
- Typically, this is when they are filling in for their Shift Nurse

#### **On-call Rate**

- Enter the hourly rate of pay each incumbent receives during the time he/she is waiting and prepared to work if called in
- This is **not** the rate of pay an incumbent would receive if he/she reported into work after being called in

#### **TOP HINT for submitting your data**

# Record if incumbents are **STI or LTI Eligible \*\*Do not leave this field blank\*\***

Report "N", even if all incumbents are not eligible for incentives You will receive an audit for every incumbent that these two fields are empty.

Short-term Incentive Eligibility Enter Y/N

AI

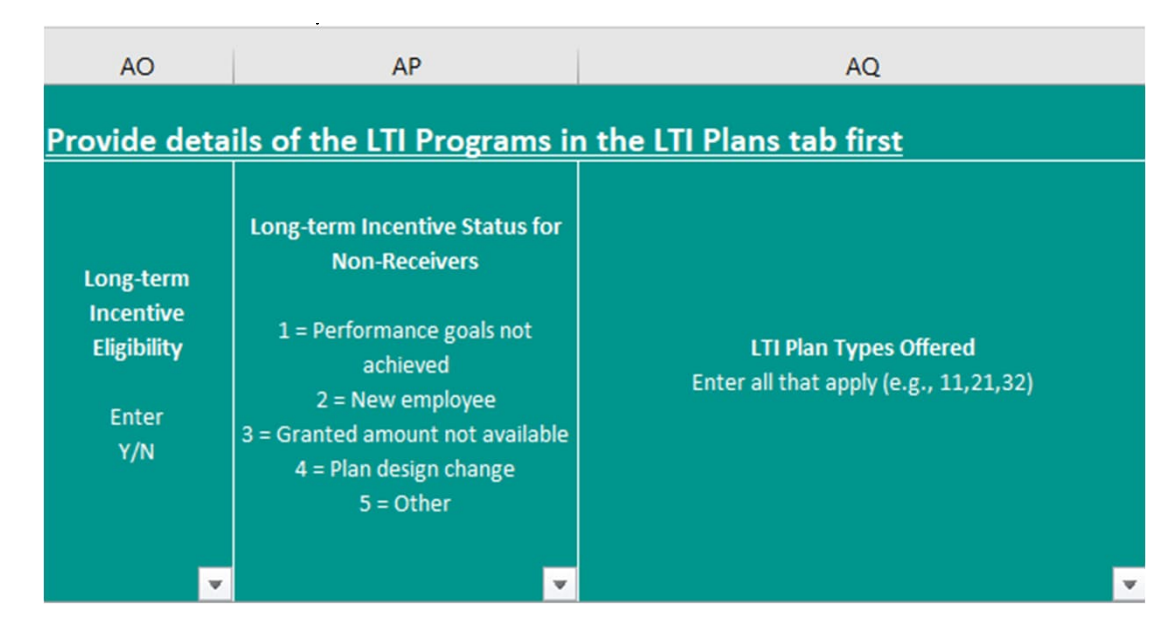

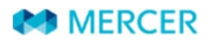

Copyright © 2024 Mercer (US) Inc. All rights reserved.

| AI                                                  | AJ                                                        | AK                                                     | AL                                                      | AM                               | AN                                                                                                    |
|-----------------------------------------------------|-----------------------------------------------------------|--------------------------------------------------------|---------------------------------------------------------|----------------------------------|----------------------------------------------------------------------------------------------------|
|                                                     |                                                           |                                                        |                                                         |                                  |                                                                                                    |
| Short-term Incentive<br>Eligibility<br>Enter<br>Y/N | Short-term Incentive<br>(Threshold) as Percent<br>of Base | Short-term Incentive<br>(Target) as Percent of<br>Base | Short-term Incentive<br>(Maximum) as Percent of<br>Base | Short-term Incentive<br>(Actual) | Short-term Incentive Status for<br>Non-Receivers<br>1 = Performance goals not achieved<br>2 = New employee<br>3 = Payout amount not available<br>4 = Plan design change<br>5 = Other |
| Y                                                   | 25                                                        | 50                                                     | 100                                                     | 25000                            |                                                                                                    |
| Y                                                   |                                                           | 10                                                     |                                                         |                                  | 2                                                                                                    |
| N                                                   |                                                           |                                                        |                                                         |                                  |                                                                                                    |

#### Short-term Incentives

- Threshold/Target/Maximum are collected as percent of base salary (Ex: 5% Please enter 5 and not 0.05)
- Amount of incentive earned (but not necessarily paid out), in dollars, for the most recently completed performance period
- If an incumbent is eligible, but did not receive an incentive, please complete Short-term Incentive Status for Non-Receivers
- Exclude non-performance based incentives such as: Holiday bonuses, Sign-on bonuses, Retention bonuses, Mandatory deferred compensation payments.

MERCER
## **Survey Process Incumbents Tab**

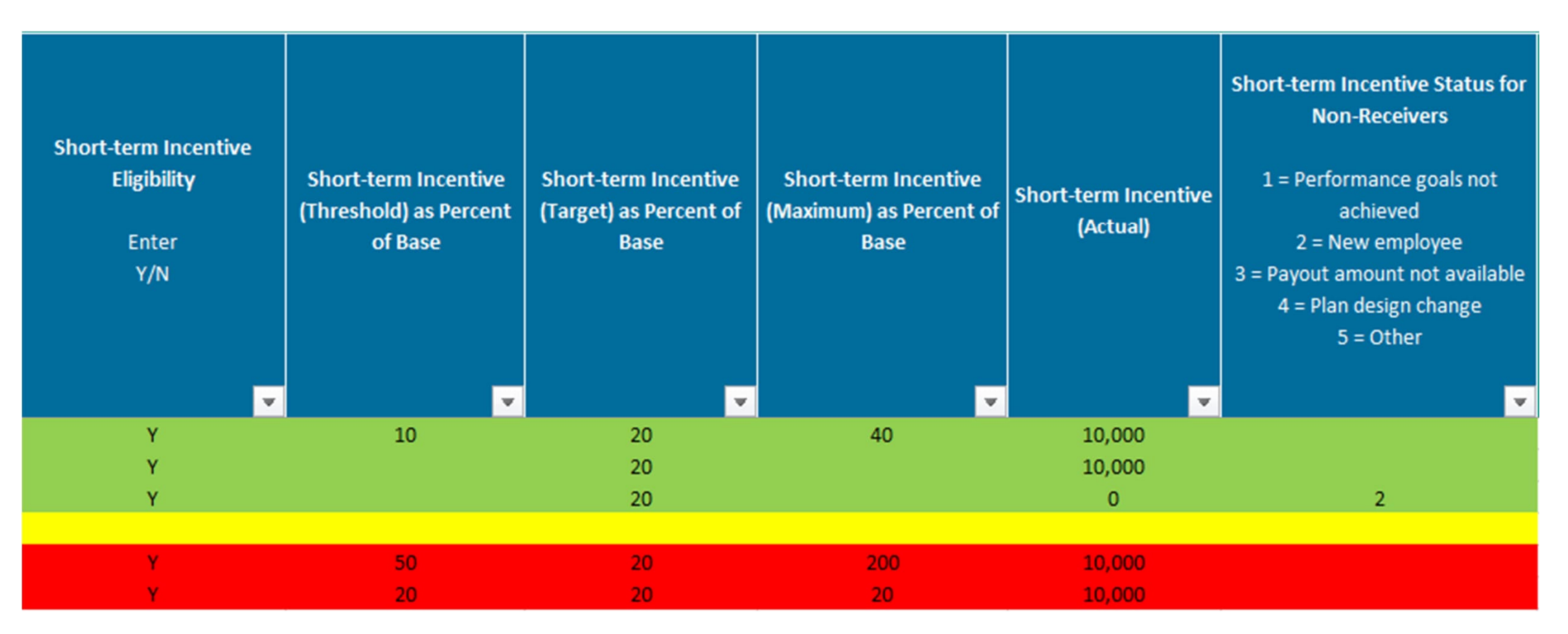

#### The rows in green are correct. The rows in red are not correct.

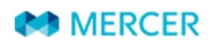

# **Survey Process Incumbents Tab**

#### LTI information per incumbent is entered on the incumbent tab.

Everyone needs to complete the Long-term Incentive Eligibility field with a Y or N.

- If you do not have LTI plans, you do not have to do anything else.
- If you do have LTI plans, you **need to complete the LTI Plans tab** and also **enter the incumbent information on the incumbent tab** below columns AP-AT for the first plan. If the incumbent has more than one plan there is space to add up to four LTI Plans.

| AO                                                                                                    | AP                                                                                                    | AQ                                                              | AR                                                     | AS                                                                                                    | AT                                                                                                    | AU                                                                                                    |  |
|----------------------------------------------------------------------------------------------------|----------------------------------------------------------------------------------------------------|-----------------------------------------------------------------|--------------------------------------------------------|----------------------------------------------------------------------------------------------------|----------------------------------------------------------------------------------------------------|----------------------------------------------------------------------------------------------------|--|
| Provide details of the LTI Programs in the LTI Plans tab first                                                              |                                                                                                    |                                                                 |                                                        |                                                                                                    |                                                                                                    |                                                                                                    |  |
| Long-term<br>Incentive<br>Eligibility<br>Enter<br>Y/N                                                                       | Long-term Incentive Status for<br>Non-Receivers<br>1 = Performance goals not<br>achieved<br>2 = New employee<br>3 = Granted amount not available<br>4 = Plan design change<br>5 = Other | LTI Plan Types Offered<br>Enter all that apply (e.g., 11,21,32) | Stock/Share<br>Ownership<br>Guidelines<br>Enter<br>Y/N | LTI Plan Award #1<br>Organization LTI Plan Identifier<br>(identifiers provided on the LTI Plans tab are<br>available here) | Number of granted Options/ Shares/<br>Performance Units<br>or value of granted Cash Award<br>(in case of Cash Award please express it<br>in currency stated in LTI Plans tab) | LTI Plan Award #2<br>Organization LTI Plan Identifier<br>(identifiers provided on the LTI Plans tab are<br>available here) |  |
|                                                                                                    |                                                                                                    |                                                                 | V                                                      | v                                                                                                    | •                                                                                                    | · ·                                                                                                    |  |
| A Company Data 5 Nurse Hiring Pates by Vears 6 Per Diem (PPN) 7 Incumbents 8 JTI Plans 1 Job Catalogue 7 Prior Vear Matches |                                                                                                    |                                                                 |                                                        |                                                                                                    |                                                                                                    |                                                                                                    |  |

# LTI Plan Tab

# **Survey Process** LTI Plan

#### The LTI Plan Tab is only for those that have an LTI Plan

You only will be completing this tab if:

- 1. You have LTI Long-term Incentives (LTI) at your organization.
- 2. If you are providing incumbents that are granted LTI.
- 3. If you do not have LTI, then you do not have to complete this tab.

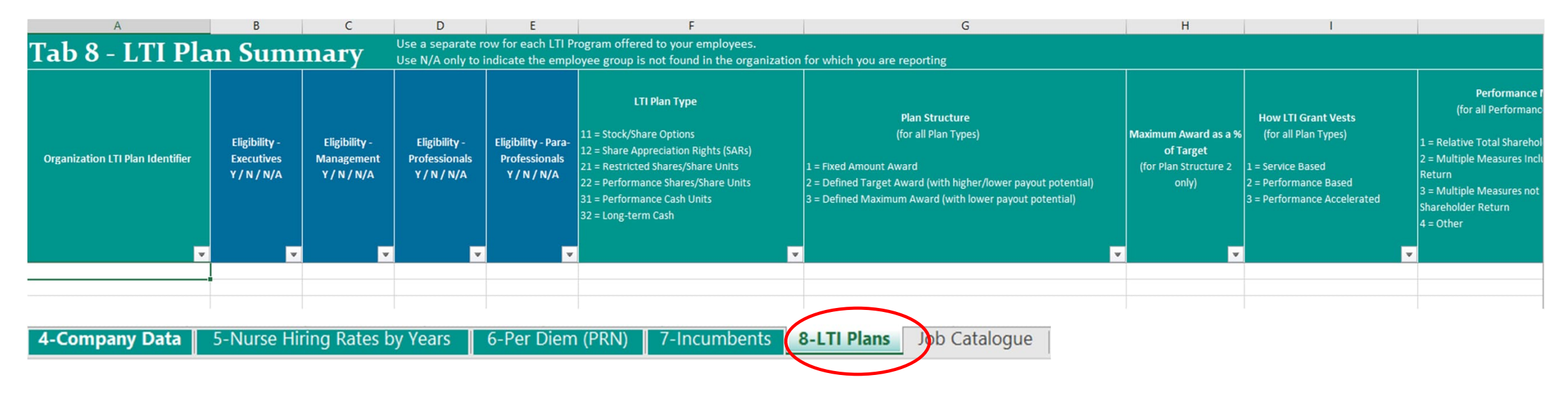

# Job Catalogue Tab

# **Survey Process** Job Catalogue Tab

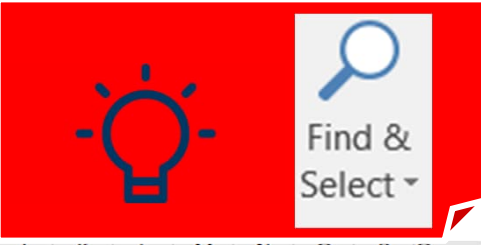

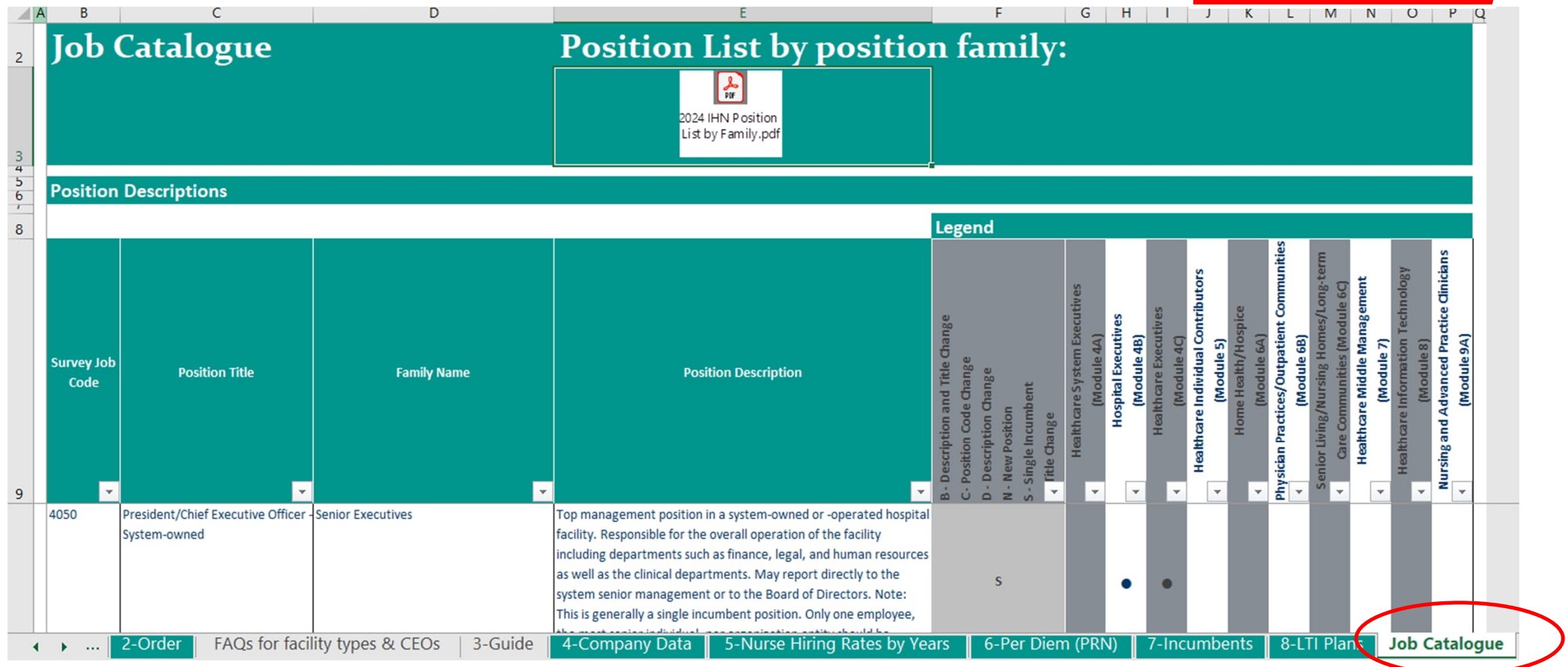

# **Prior Year Matches Tab**

# **Survey Process Prior Year Matches Tab**

#### Only prior year's participants will have this tab filled in on their prepopulated questionnaire.

## **Prior Year Matches**

Mercer will not use, reference, nor review any data on this tab. Please provide your data on the appropriate tabs. The data shown here is intended to help facilitate matching consistency and provide prior year participants with a starting point for supplying incumbent data.

| Facility ID | Survey Jo | b Code         | Position Title | Organization Job Title | Organizat | tion Job Code | # of Matches by<br>Organization to this Job<br>Code in 2020 |
|-------------|-----------|----------------|----------------|------------------------|-----------|---------------|-------------------------------------------------------------|
| 1005555     | 5077      | Care Coordina  | ator           | CARE COORDINATOR       |           | 1234          | 3                                                           |
| 1005555     | 5077      | Care Coordina  | tor            | CLINICAL COORDINATO    | DR        | 1235          | 13                                                          |
| 1005555     | 5077      | Care Coordina  | ator           | PATIENT CARE COORD     | DINATOR   | 1236          | 11                                                          |
| 1005555     | 5130      | Patient Transp | porter         | DRIVER                 |           | 1237          | 52                                                          |
| 1005555     | 5130      | Patient Transp | oorter         | TRANSPORTATION WO      | RKER      | 1238          | 10                                                          |
| 1005555     | 5161      | Dental Assista | nt             | DENTAL ASST            |           | 1239          | 4                                                           |
| 1005555     | 5162      | Dental Hygieni | st             | DENTAL HYGIENIST       |           | 1240          | 3                                                           |
| 1005555     | 5402      | Lab Clerk/Assi | stant          | LAB TECH               |           | 1241          | 1                                                           |
| 1005555     | 5440      | Pharmacy Tec   | hnician        | PHARMACY TECH          |           | 1242          | 198                                                         |
| 1005555     | 5455      | Staff Pharmaci | ist (RPh)      | PHARMACIST             |           | 1243          | 70                                                          |
| 1005555     | 5470      | Pharmacy Buy   | er             | PHARMACY PURCHASIN     | NG COORD  | 1244          | 1                                                           |
| 1005555     | 5503      | Rehabilitation | Aide           | REHABILITATION TECH    | NICIAN    | 1245          | 6                                                           |

6-Per Diem (PRN)

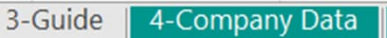

5-Nurse Hiring Rates by Years

7-Incumbents 8-LTI Plans

9-Benefits Job Catalogue

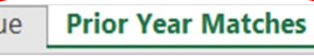

Working T

# **Data Validation**

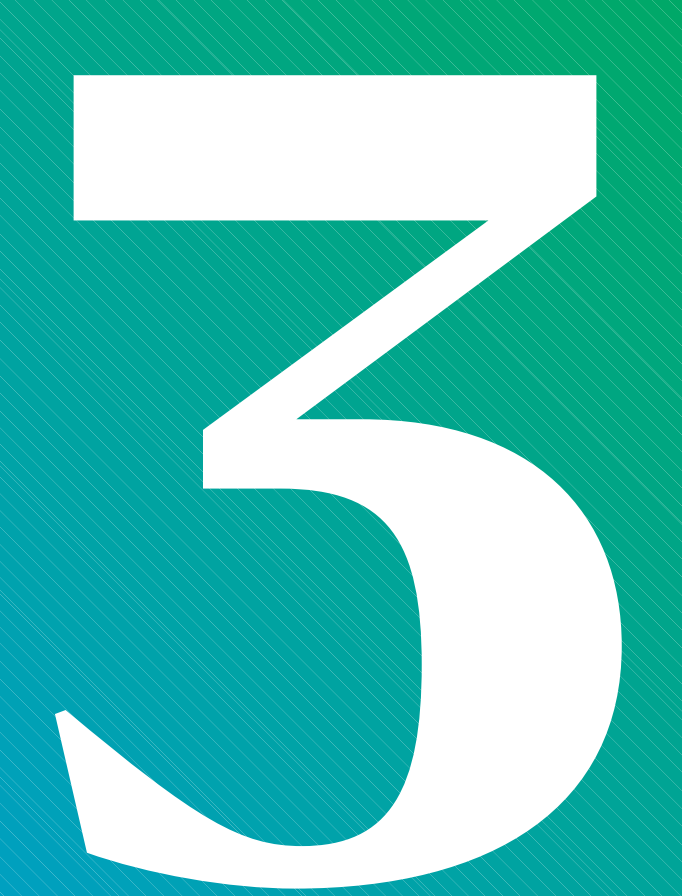

### **Data Validation**

- 1. You should receive your Data Validation file 5-10 business days after submitting.
- 2. You download it from your imercer account "My Data Validation".
- 3. You will have 5 business days to complete and return.
- 4. If you do not return your file within 5 business days, we will email you and ask you if you want to:
  - Receive an extension of a few more days to complete and return
  - Schedule a call with Mercer to review your file with you
  - Have Mercer take Mercer Default Action

\*If we have questions that we need you to resolve so we can keep your data in the survey, we will have to have you respond to us in a timely manner.

\*If you do not respond to us, it could mean your organization is not considered a participant and you will not receive participant pricing.

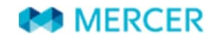

# **Data Validation**

How to Access your Data Validation File

#### How to access your Data Validation File (DVF):

1. Go to imercer.com and choose "Hello, sign into My Account"

- 2. Enter you user ID (typically your email address) and password, then sign in
- 3. If you have forgotten your password, please use the "Forgot Password" link and follow the instructions on the screen
- 4. Scroll down to "My Data Validation"
- 5. Select the files you would like to open using the check box and click "Download as Zip"

| 1.                |                                                              | United States<br>Change Location ▼ | Hello, sign in to<br>Your Account ▼ | <b>P</b><br>Cart▼                   |
|-------------------|--------------------------------------------------------------|------------------------------------|-------------------------------------|-------------------------------------|
| 2.                | Sign In                                                      |                                    |                                     |                                     |
|                   | Email                                                        |                                    |                                     |                                     |
|                   | example@doma                                                 | in.com                             |                                     |                                     |
|                   | Password                                                     |                                    |                                     |                                     |
|                   | Update your                                                  | multi-factor authentication o      | contact information after login     |                                     |
| 3.                | Forgot password                                              | 2                                  |                                     |                                     |
|                   |                                                              |                                    |                                     |                                     |
| <mark>→</mark> My | Data Validation                                              |                                    |                                     |                                     |
|                   | Download Name                                                |                                    | Submission Deadline                 | Downloaded /<br>Accessed On         |
|                   | Mercer_2020_US_I                                             | HN_Questionnaire_                  |                                     |                                     |
| Download          | d as Zip To open or save a file, d<br>and select Download as | heck the corresponding box ZIp.    |                                     | Submit Submit my participation data |

4.

5.

# **Results Publication**

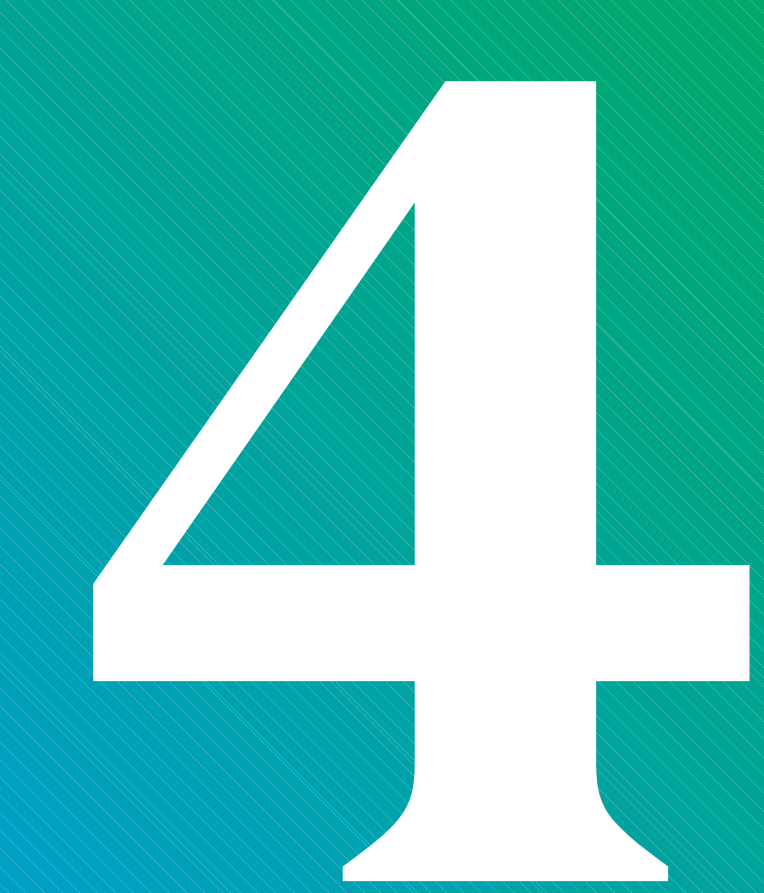

### **Results Publication**

- Mercer's IHN Survey Suite provides an inside view to compensation packages in the marketplace, allowing
  you to create a competitive offering to retain and reward key talent
- Determining competitive pay levels requires carefully aligning market demands with base pay, incentives, and other compensation elements

#### **Results in late July**

- Email notification will be sent once results are available
- Place your order on the questionnaire to ensure access as soon as the results are released

#### **Excel and PDF**

- Data available in PDF and Excel
- Cuts by location, revenue, beds, and more

#### **Mercer WIN®**

- Create unlimited data cuts
- Create a custom peer group

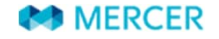

# **Mercer Resources**

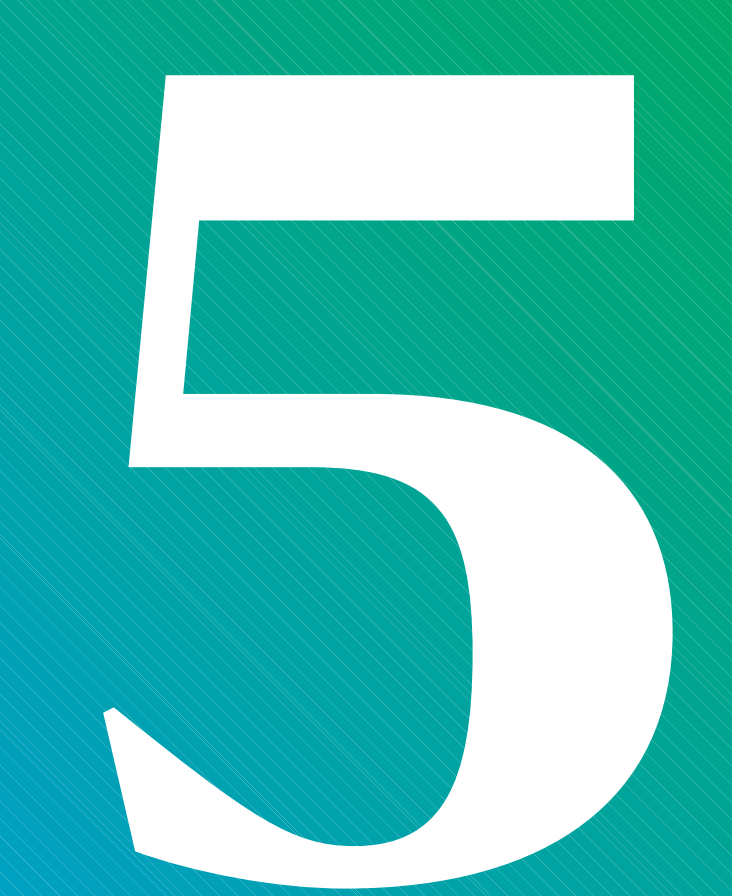

### **Mercer Resources**

**Career Products Solutions** 

Find all the information you need on our products, services, upcoming training courses and more:

- <u>www.imercer.com</u>
- www.imercer.com/participate
- <u>www.imercer.com/ihn</u>
- www.imercer.com/clinicalpay practices

#### **Contact Center | Help Desk**

For help with any Mercer survey (e.g., ordering, access problems, etc.):

- 800 333 3070
- <u>surveys@mercer.com</u>

#### **Healthcare Contacts**

Healthcare Product Leader: Donna Burke 954 838 3515 <u>donna.burke@mercer.com</u>

Healthcare Product Team: Phoebe Min 818-739-9881 phoebe.min@mercer.com

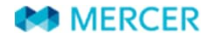

# welcome to brighter